# 操作说明书

# PRODUCT INTRODUCTION

智能信息发布系统

http://119.23.220.53:8899/web/

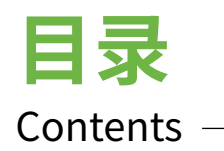

| 1.  | 主板介绍     | 第 | 2-3   | 页 |
|-----|----------|---|-------|---|
| 2.  | 注意事项     | 第 | 4     | 页 |
| 3.  | 安装说明     | 第 | 5-6   | 页 |
|     | ETV系统介绍: |   |       |   |
| 4.  | 后台管理     | 第 | 7-11  | 页 |
| 5.  | 终端管理     | 第 | 12-17 | 页 |
| 6.  | 节目制作     | 第 | 18-27 | 页 |
| 7.  | 任务管理     | 第 | 28-30 | 页 |
| 8.  | 素材管理     | 第 | 31-32 | 页 |
| 9.  | 系统配置     | 第 | 33-34 | 页 |
| 10. | 客户管理     | 第 | 35-36 | 页 |
| 11. | 设备端功能介绍  | 第 | 37-43 | 页 |
| 12. | 常见故障     | 第 | 44-46 | 页 |
| 13. | 内网穿透技术   | 第 | 47-48 | 页 |
| 14. | 装箱清单     | 第 | 49    | 页 |

# 热卖主板推荐

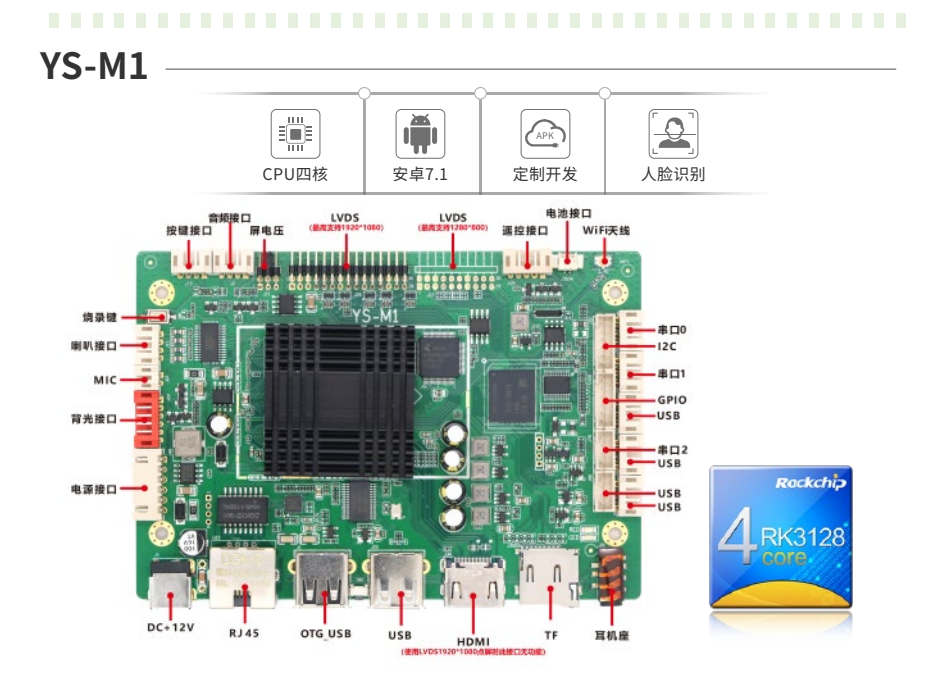

YS-M8

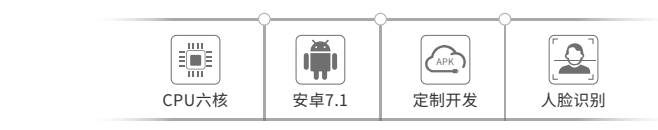

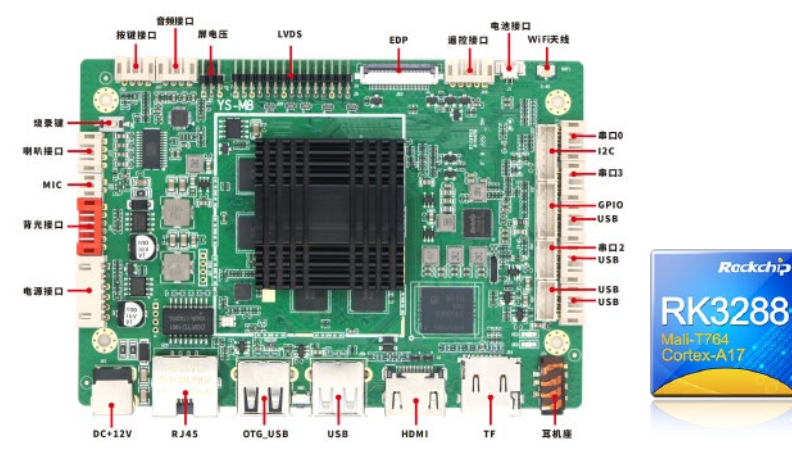

**YS-A88** 200 0 APK CPU四核 安卓7.1/9.0 人脸识别 定制开发 HDMI IN 电池接口 串口0 WIFI天线 GPIO I2C 串口2 遥控接口 EDP The state of the state of the s 按键接口。 LVDS USB · USB . MIPI-DSI USB · 屏电压 Rackchip 4G\_MIC -背光接口 电源接口 RK3288 喇叭接口 Mali-T764 Cortex-A17 音频接口 MIC DC+12V USB\_OTG USB **RJ45** HDMI TF 耳机座

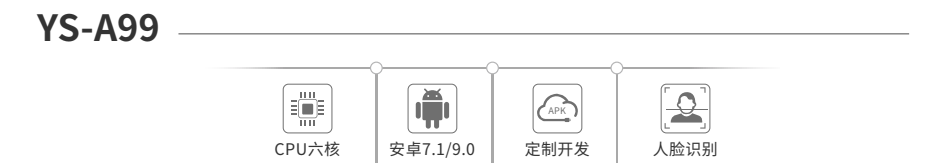

烧录键

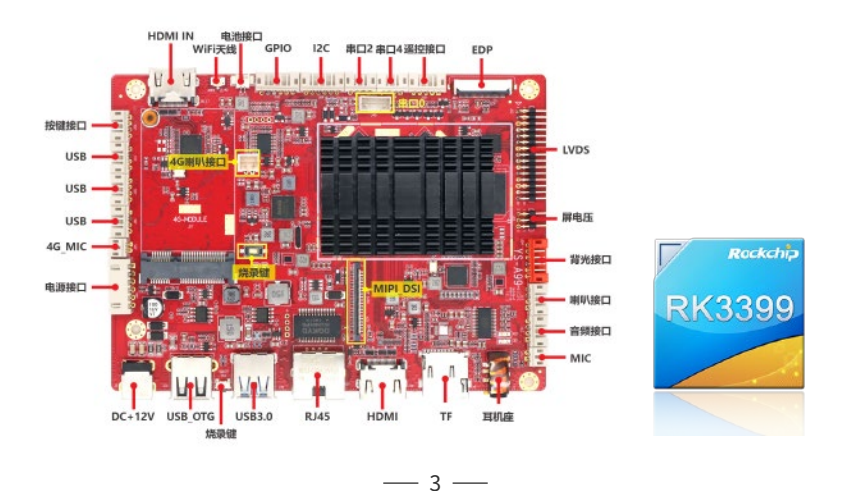

## 注意事项

感谢您选购本公司的广告机,开箱时请检查箱内的附件是否齐全。为保证您的安全、正确的使用广告机,请 在连接部件及接通电源前仔细阅读使用说明书,并请保留说明书以备后用。用户在未授权的情况下不得对 本产品进行拆件与变动,所有引起的后果将由用户自行负责。

- 1. 请将此说明书妥善保管
- 2. 请遵守所有警告与说明
- 3. 请按照说明书安装此产品
- 4. 在插入或拔出存储卡前,请先关机
- 5. 广告机电源必须保证可靠、正确接地;
- 6. 请勿堵塞机器的通风散热孔、音响发音孔;
- 7. 清洁机器液晶屏时,切勿直接使用喷雾剂,并且关机操作;
- 8. 本机器若长时间不工作,请拔掉电源;
- 9. 切勿将广告机放在散热器或其它热源设备附近;
- 10. 插座上的电源不能过载,防止造成触电或引起火灾;
- 11. 确保电源插座位于广告机附近,这样使用更加方便;
- 12. 清洁广告机时,请先拔掉电源线并确保机器处于断电状态;
- 13. 在插播TF卡/U盘前请仔细阅读说明书,以防损坏机器;
- 14. 不要将产品暴露在雨水、日晒的环境中,以免影响正常使用;
- 15. 不要挤压电源线,尤其是电源插头以及电源线与产品的连接部位;
- 16. 切勿对设备进行自行拆装或是维修,以防高压触电或是其他危险;
- 17. 在插拔所有的线缆时一定要断掉所有相关设备的电源,禁止带电作业;
- 18. 电源插头应完全插进插座,如未完全插进插座,会因发热而引起火灾;
- 19. 广告机的电源开关应设在儿童不能触及的位置,以防止儿童触及及电源开关发生危险;
- 本说明书中所有对广告机的描述均为图示和文字,可能会与实物有差异,请您以实物为准, 不便之处敬请谅解,谢谢!

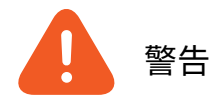

- ◆ 在雷雨天气,请断开电源开关,否则闪电可能使本广告机受损或发生意外;
- ◆ 切勿往机器身上洒水或其他液体,切勿使用腐蚀剂擦拭机器本身;
- ◆ 机器使用或存放温度0-55度,请勿在超高、低温环境存放或使用。

— 4 —

## 壁挂式广告机安装细节

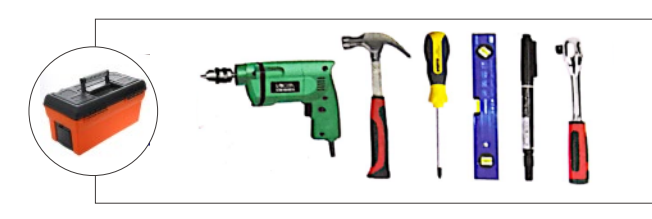

(电钻、榔头、十字螺丝刀、水平尺、记号笔、扳手)

我们的产品安装 很简单,不需要专业安 装人员,只要有如左工 具,按照步骤轻松搞定。

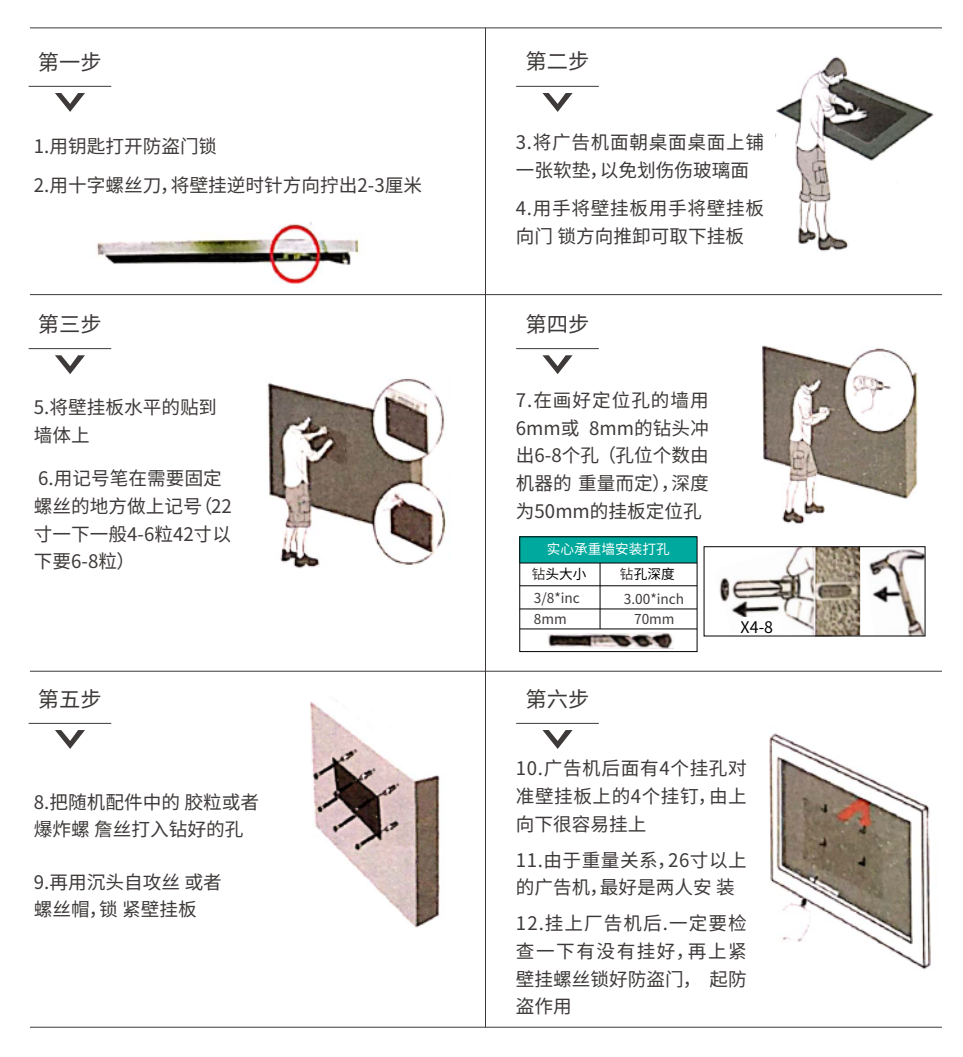

— 5 —

# 落地式广告机安装细节

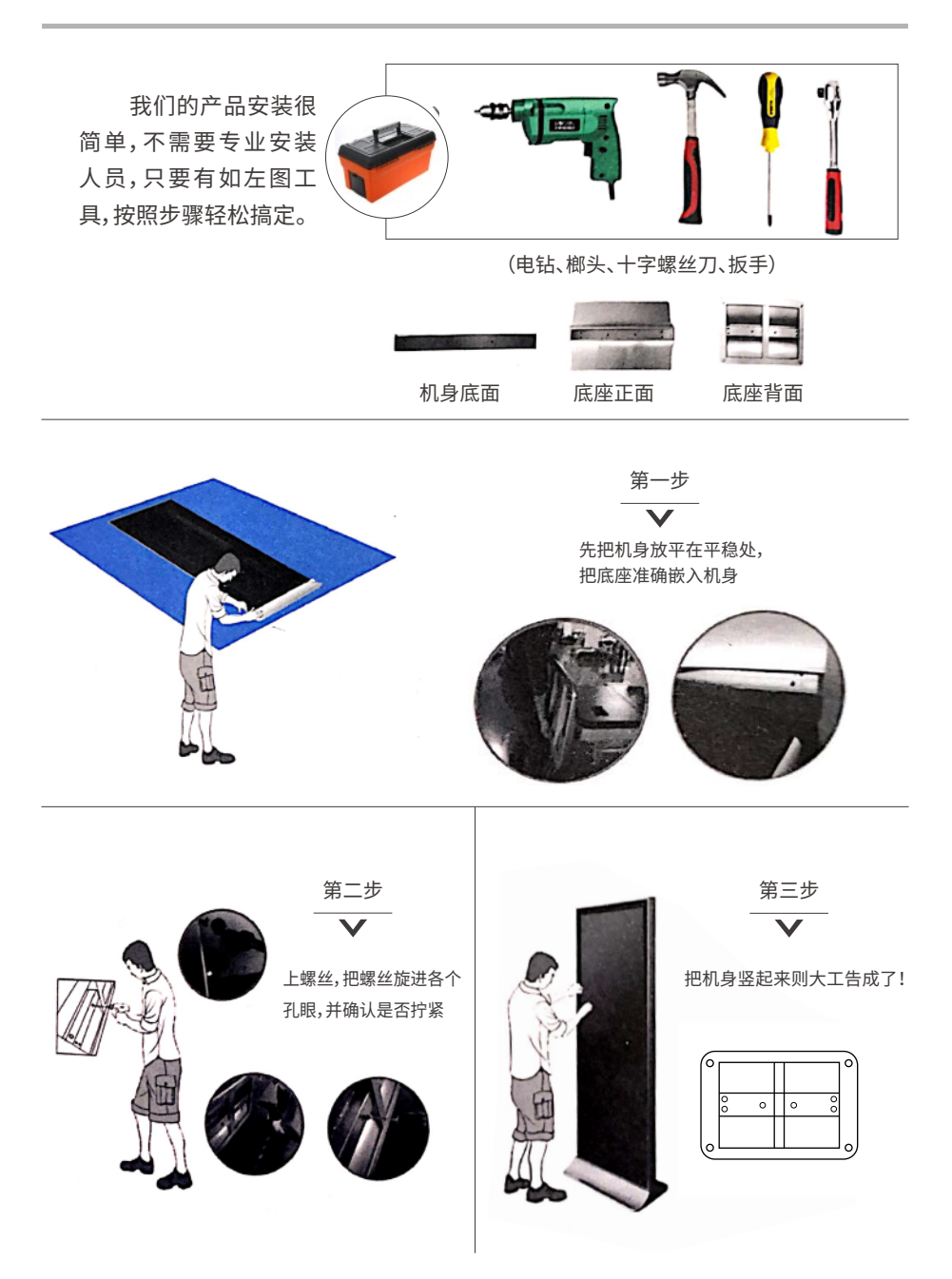

第一章 后台管理

## 第一节 安装步骤

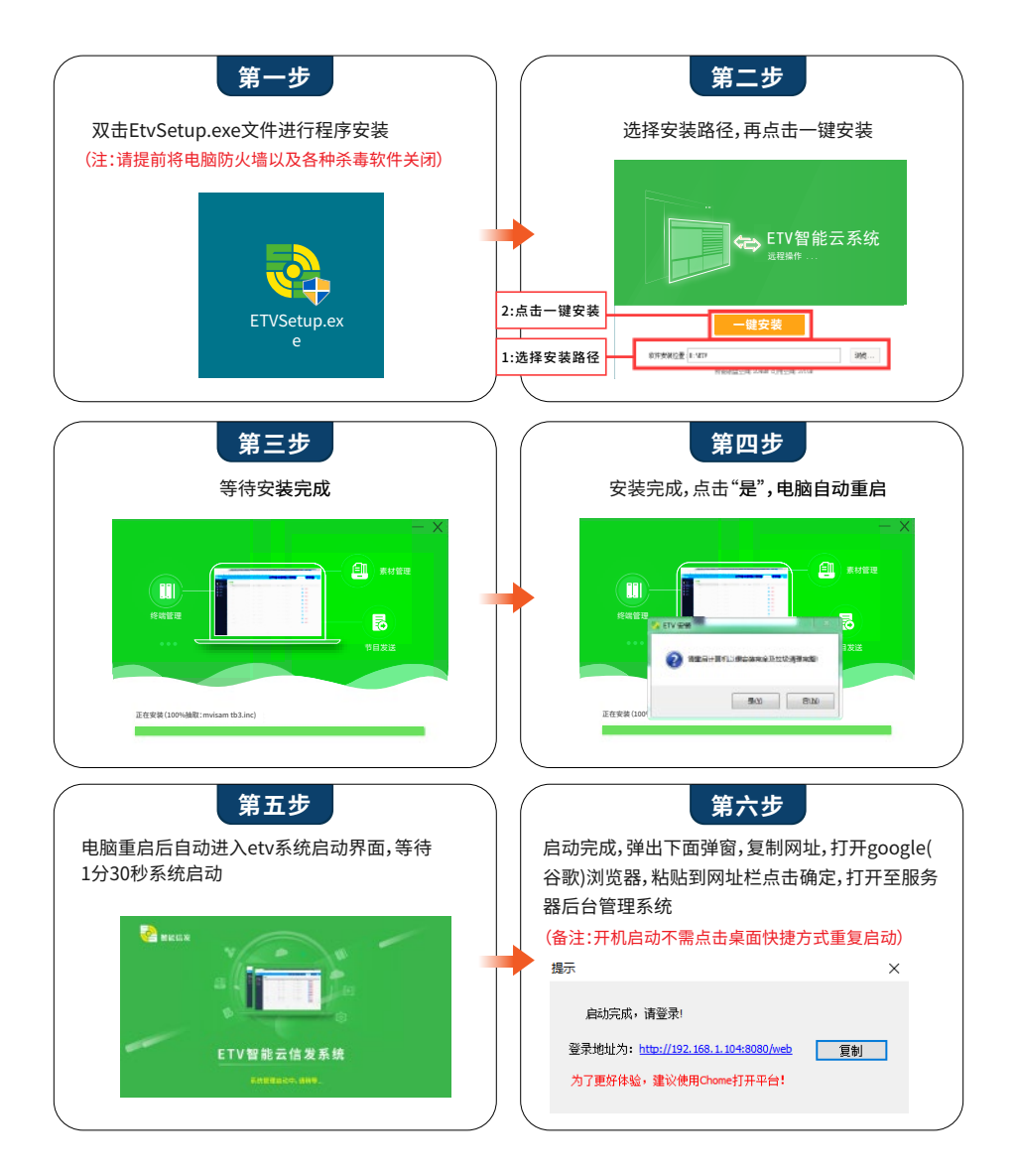

— 7 —

## 第二节 后台登录

#### 2.1 登录

输入默认账号:admin 密码:admin (如下图)

点击左上角的"资源下载"即可进入"使用说明"界面(软件操作视频、文档下载、APK下载,服务器下载)

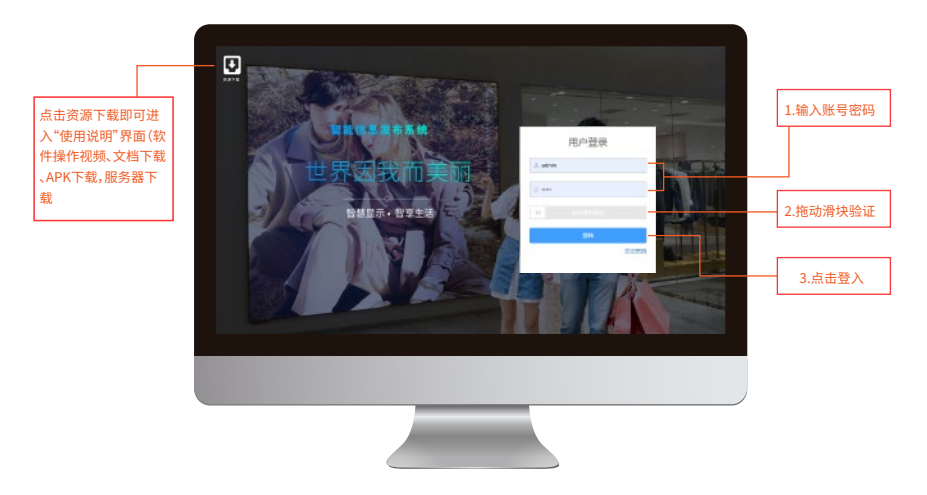

#### 2.2 找回密码

📡 如您忘记账号密码,可在登录界面点击忘记密码,可进行密码找回(如下图)

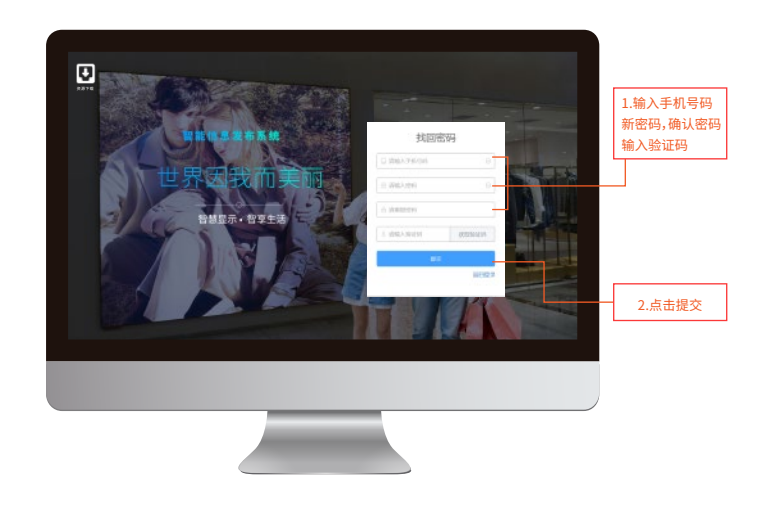

#### 2.3 主界面

首页,点击Home按钮即可跳转到首页:在首页我们可以看到设备所分布的位置,设备状态、任务状态、素 材统计、系统信息等;点击地图中蓝色地址按钮,即可查看改设备的设备名称、设备ID、设备地址以及分辨 率等信息。(如下图)

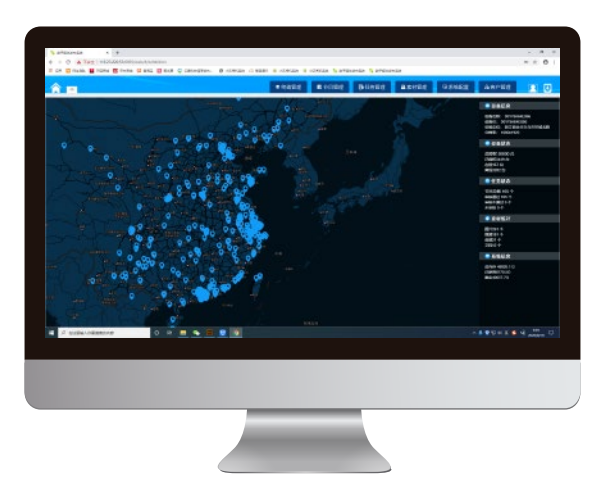

## 第三节服务器更新(更新服务器后需要清除浏览器缓存)

#### 3.1 卸载更新

▶ 卸载:第一步:打开选中ETV点击鼠标右键;

第二步:选择打开文件位置;

第三步:鼠标双击Uninstall.exe-点击卸载

- 重启:卸载成功后电脑进行重启
- ➢ 安装:点击更新的ETVSetup.exe,按照上面安装步骤再次安装

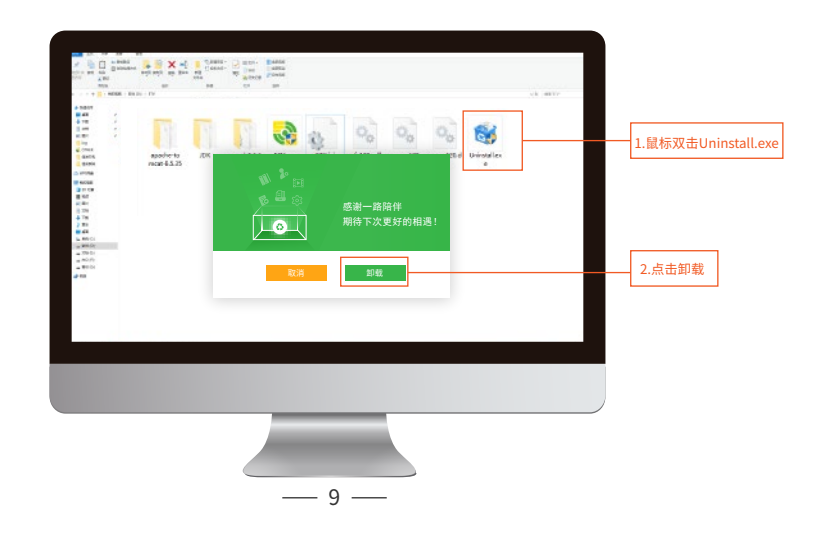

## 3.2 无缝更新

▶ 点击隐藏图标,找到ETV图标(如下图)

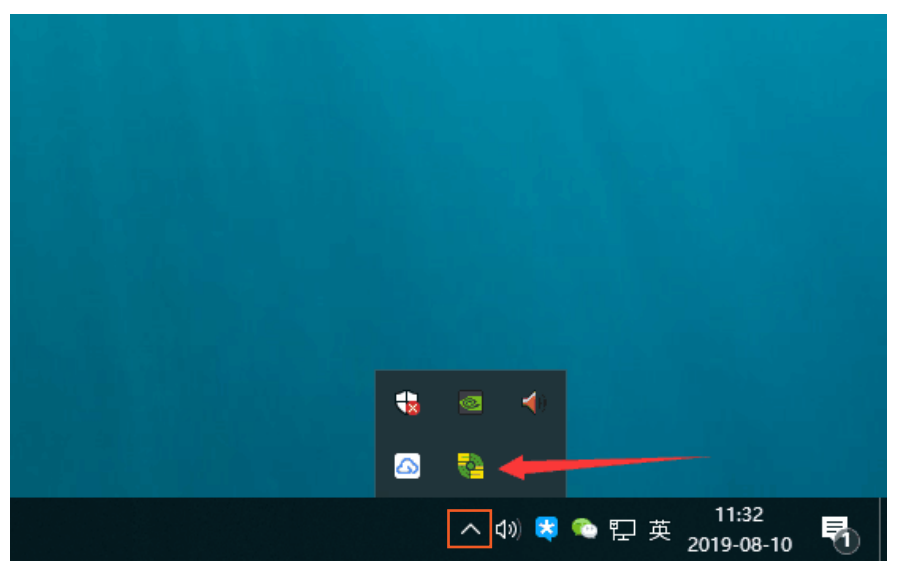

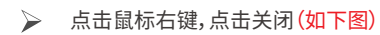

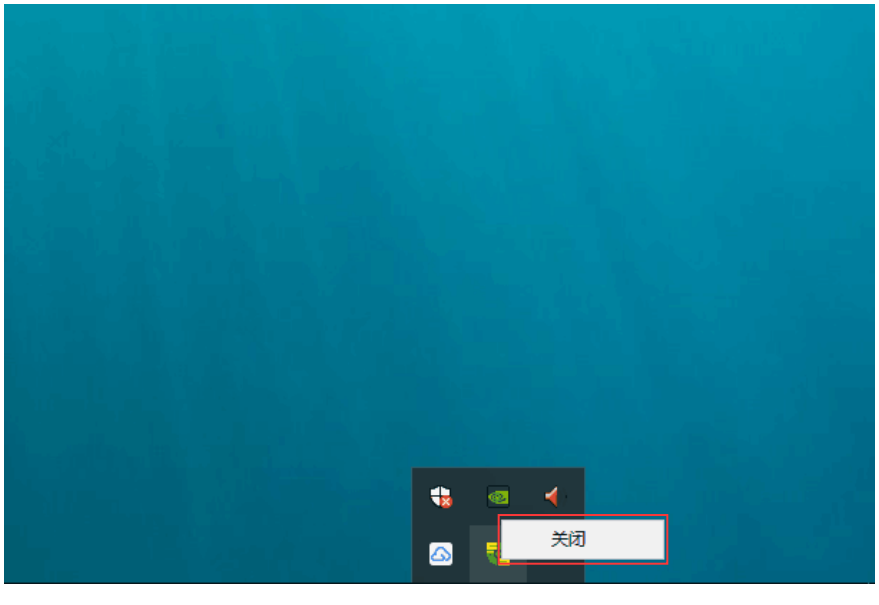

- > 到服务器安装目录下的这两个文件夹(如下图)
- ▶ 删除并替换新的程序包,

| <u> </u>                                | vebapps             |          |               |                |          |           |        |        |        |
|-----------------------------------------|---------------------|----------|---------------|----------------|----------|-----------|--------|--------|--------|
| 文件 主页                                   | 共享 章                | 酒        |               |                |          |           |        |        |        |
| B.                                      | 1 = 5               | 191997Z  |               | X =ĭ           | 9        | し新建成日・    |        | 1. 打开・ | - 全部活揮 |
| EDWIELER AND                            | - E X               | 影快速方式    |               |                | - T      | ] 经松访问 •  | ¥      | N 194  |        |
| 速访问"                                    | ARMA<br>V 100 ET    |          | જન્મુઝ કદલ્કા | min Woode      | 文件来      |           | No.    | ▲ 历史记录 | 2 反向选择 |
|                                         | 05 23 %)<br>101844C |          | 10            |                |          | 1cole     |        | ATZZ   | 12.42  |
|                                         | DUNNER              |          | 52            | м              |          | STRE      |        | £17T   | /23¥   |
| $\leftarrow \rightarrow \cdot \uparrow$ | > 找約电               | 語 > 软件(D | () ⊧ ETV ⇒ ap | ache-tomcat-8. | 5.35 > w | ebapps    |        |        |        |
|                                         |                     | 名物       | ^             |                | 使政日      | 10        | 90     |        | 大小     |
| ★ 快速访问                                  |                     | dore     |               |                | 2019-0   | 8-10 9-15 | -0/1-2 |        |        |
| <b>E A D</b>                            | 1                   | etv      | -             |                | 2019-0   | 8-10 9:16 | ☆社本    |        |        |
| 👆 下館                                    | *                   | examp    | e1            |                | 0010.0   | 8-10 9:16 | 立体由    |        |        |
| 🔮 文档                                    | 1                   | host-m   | anager        |                | 2019-0   | 8-10 9:16 | 金付本    |        |        |
| ₩ 團份                                    | *                   | manag    | er            |                | 2019-0   | 8-10 9:16 | 文件夹    |        |        |
| debug                                   |                     | ROOT     |               |                | 2019-0   | 8-10 9:15 | 动体大    |        |        |
| S OTHER                                 |                     | upload   |               |                | 2012     | 0-10 9:18 | 文件夹    |        |        |
| 广告视频                                    |                     | web      |               |                | 2019-0   | 8-10 9:16 | 文件夹    |        |        |
| 関片                                      |                     |          |               |                |          |           |        |        |        |
|                                         |                     |          |               |                |          |           |        |        |        |
| △ WPS和盘                                 |                     |          |               |                |          |           |        |        |        |
| 🔜 翁的电脑                                  |                     |          |               |                |          |           |        |        |        |
| 📑 3D 対象                                 |                     |          |               |                |          |           |        |        |        |
| 📓 視気                                    |                     |          |               |                |          |           |        |        |        |
| - 四片                                    |                     |          |               |                |          |           |        |        |        |
| 3 278                                   |                     |          |               |                |          |           |        |        |        |
| 1 TH                                    |                     |          |               |                |          |           |        |        |        |
| - 1986<br>- Elec                        |                     |          |               |                |          |           |        |        |        |
| 2 重水                                    |                     |          |               |                |          |           |        |        |        |
| <b>AD</b>                               |                     |          |               |                |          |           |        |        |        |
| 11 新統 (C)                               |                     |          |               |                |          |           |        |        |        |

> 双击图标启动程序即可(如下图)

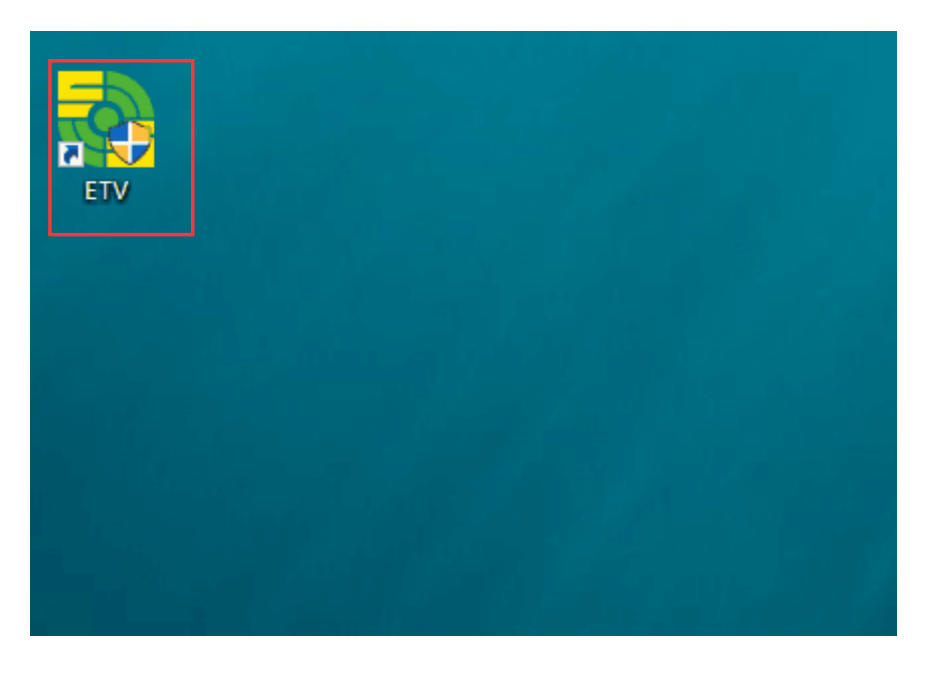

# 第二章 终端管理

## 第一节 属性设置

#### 1.1 设备属性查看

≽ 点击红框中的属性设置按钮,可查看设备列表界面(如下图)

| â 🗉 🖉    |                                                                                                    |                 |           | ● 胡瑜盤現                                                                | ■ 节目放理 | ④任約解理 | 皇家时管理                                                                         | 日本法院王 | 品客户管理 |             |
|----------|----------------------------------------------------------------------------------------------------|-----------------|-----------|-----------------------------------------------------------------------|--------|-------|-------------------------------------------------------------------------------|-------|-------|-------------|
| 100 × 28 | 5650 1999+                                                                                                    | 13981612 139871 | HR RIPHER | NAEN ME                                                               | RE     |       |                                                                               |       |       | [10]        |
| 22       | し 安美化 ス<br>二 安美化 ス<br>二 | stant           | 8-        | ■ 98-109 :<br>■ 98-109 :<br>■ 98-80 :<br>③ 94-80 :<br>Ø \$488 :<br>MC | RE     | м     | <ul> <li>○ 8800</li> <li>○ 28645</li> <li>○ 28645</li> <li>○ 28645</li> </ul> | RA    | лн    | 2-000<br>30 |

#### 1.2 查看设备信息

点开设备列表下的设备分组,鼠标点击一台设备即可查看到该设备的基本信息,点击查看任务的"查看按钮"即可查询该设备的当前任务(如下图)

| â 🔳 📃               |                              | • 200 E 70 E 70 E 70 E 70 E 70 E 70 E 70        | 皇素村曾定 医系统配置          | 86/102 🖸 🖸 |
|---------------------|------------------------------|-------------------------------------------------|----------------------|------------|
| 82-11 HR<br>25 to   | enni sens sens sens          | SHIN NE SE                                      |                      | 1          |
| 85.1787             | anito                        |                                                 |                      |            |
| - 301P946425056     | 经编辑符 : 301F9A8147E1          | (3) (3) (4) (4) (4) (4) (4) (4) (4) (4) (4) (4  | ▲ 絵葉D : 301F848147E1 |            |
| -B D 301/948147E1   | □ RAMAC : 30.1F SA.81.47.21  | ◎ 设备状态 : 在现                                     |                      |            |
| - # # 301 F9A819076 | □ 是自教权 : C2教权                | ⑤ 分解率 : 1920x1080                               | 「「 备圧 :              | (G)        |
| 0 00 10 00464541P   | E1 12:69 P : 162, 161,6, 148 | ※税間本:#3200_712_20200111133714(W4.6.5.1_007_0_0) | 會看任為:                | 89         |
| 1.点开设备分组            | TTX4Lbill 0.00d              |                                                 |                      | 0-030      |
| 选中设备                | ARANG THING B-               | 2.设备状态信息                                        | 周五 月六                | 80 50      |

#### 1.3 定时开关机

勾选设备(单台设备,多台设备勾选多台设备)——点击"增加"按钮——即可弹出开关机时间框——点击 添加——选择开机时间、关机时间、勾选时间段——点击保存即可添加定时开关机(如下图)

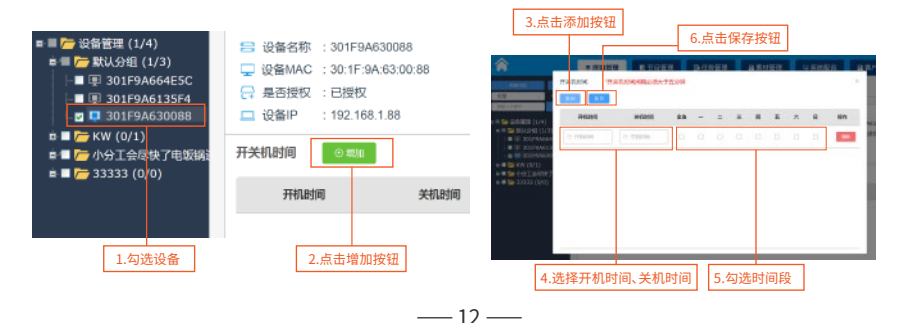

#### 1.4 新建设备分组、分组重命名、删除设备分组(如下图)

- 注意:设备管理及默认分组不可重命名和删除
- 新建分组:鼠标点击上方的新建分组按钮,即可出现新建分组弹框,填写名称即可
- 分组重命名:选中设备分组,鼠标右键即可进行文件重命名
- 删除设备分组:选中设备或文件夹,鼠标右键即可进行删除(注:文件夹只能删除空文件夹)

| 1                                                                                                    | 1:点击新建                                                                                                    | 分组,在弹                                                                                                    | 框中输入名利                                                           | 即可   |                  | 1                                                        |                                   |                   |                                             |                                   |       |                |
|----------------------------------------------------------------------------------------------------|----------------------------------------------------------------------------------------------------|----------------------------------------------------------------------------------------------------|------------------------------------------------------------------|------|------------------|----------------------------------------------------------|-----------------------------------|-------------------|---------------------------------------------|-----------------------------------|-------|----------------|
| <b>A B</b>                                                                                                    |                                                                                                    |                                                                                                    |                                                                  |      |                  | * 经储管理                                                   | ■ 节日管理                            | 8 GS BE           | 自来时管理                                       | GROUP                             | 68090 | 20             |
| 6814<br>20                                                                                                    | 110                                                                                                    | Salet EQ                                                                                                    | ao Egen                                                          | 无经生命 | Riffight 64      | at the                                                   | 公開                                |                   |                                             |                                   |       | -              |
| 2000000<br>= II = 200000<br>= II = 200000<br>= II = 200000<br>= II = 200000<br>= II = 200000<br>= II = 200000<br>= II = 200000<br>= II = 200000<br>= II = 2000000<br>= II = 200000000<br>= II = 20000000<br>= II = 20000000<br>= II = 20000000000<br>= II = 200000000000000000000000000000000 | 2/3451)<br>(53/287)<br>(11/287)<br>(11 | <ul> <li>資格統定</li> <li>● 没角名称 : 30</li> <li>● 労働MAC : 30</li> <li>● 労働MAC : 30</li> <li>● 労働MAC : 30</li> <li>● 労働MAC : 30</li> <li>● 労働MAC : 10</li> </ul> | 1F0A8147E1<br>1F0A8147E1<br>1F0A 81:47:E1<br>1882<br>2.168.8.148 | 新建公组 | ස<br>ෂ<br>ල<br>න | 教養内存 : 11540<br>教養状态 : 在25<br>9時間 : 1020<br>単純版る : nk328 | M<br>1960<br>8_7.1.2_20200111.133 | 714(V4.6.5.1_107_ | 合 役条(<br>泉 役条)<br>厚 条注<br>1.0 <u>1 日</u> 祭注 | 0 : 301F9A8147E1<br>12 :<br>199 : |       | 44<br>44<br>10 |
| 0 ■ 🦢 (2)#99 1499<br>0 ■ 🧁 bast (0/2)                                                                                                    | 845 V-9388<br>)                                                                                                    | 71814590                                                                                                    | #ILE                                                             | 名称:  |                  |                                                          |                                   | 20                | 用五                                          | 两八                                | 用口    | sert           |
| 2.选中设                                                                                                    | 备分组,点                                                                                                    | 击                                                                                                    |                                                                  |      |                  |                                                          | -                                 |                   |                                             |                                   |       |                |
| ■ 鼠标右键                                                                                                    | 即可进行                                                                                                    | ਸੇ<br>                                                                                                    |                                                                  |      |                  |                                                          | 460.722                           |                   |                                             |                                   |       |                |
| 组重命名                                                                                                    | 以及删除的                                                                                                    | 约                                                                                                    |                                                                  |      |                  |                                                          |                                   |                   |                                             |                                   |       |                |
| 操作,注意除空文件                                                                                                    | 意删除只能<br>⋮夹。                                                                                                    |                                                                                                    |                                                                  |      |                  |                                                          |                                   |                   |                                             |                                   |       |                |

#### 1.7 重命名设备,移动设备分组,删除设备

选择设备——点击鼠标右键即可出现重命名、移动、删除三个按钮,选择相关操作命令,即可对设备进行相

| 关操作。(如下图 |
|----------|
|----------|

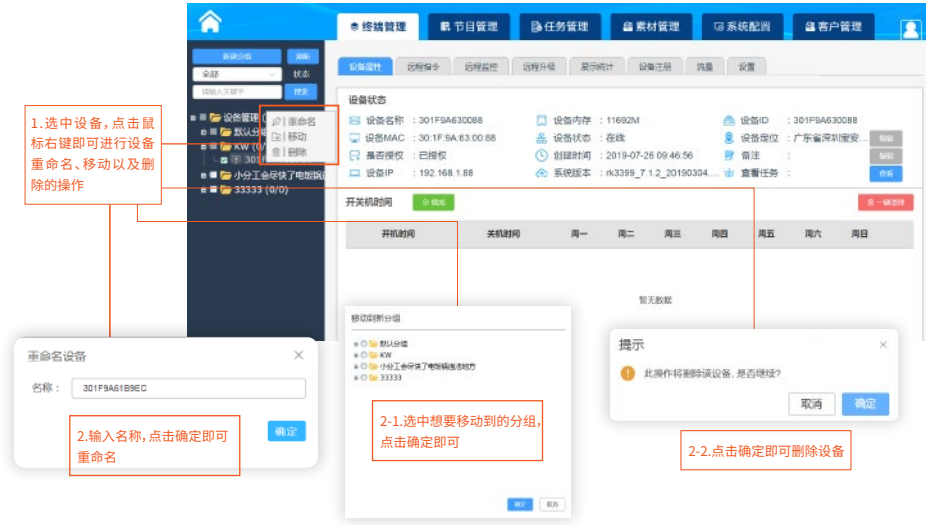

#### 1.8 设备查看任务、搜索设备

- ▶ 进入"终端管理",点击需要查看的设备-点击查看按钮,即可获取当前设备的任务信息(如下图)
- 📥 注意:任务名称中的黄色图标代表替换任务;蓝色图标代表追加任务;红色图标代表插播任务。
- 在搜索框中输入设备ID或者IP,点击搜索,即可搜索到设备

|                                                | ● 络         | 虎管理        | R            | 节目管理            | ● 任务管注                 | a (a                   | 素材管理                   |         | 写 系統        | 配置         | 48客/      | 管理    | P          |
|------------------------------------------------|-------------|------------|--------------|-----------------|------------------------|------------------------|------------------------|---------|-------------|------------|-----------|-------|------------|
| 1648948 <b>日本</b><br>B く 状态                    | 设备回         |            | 远程指令         | 远程监控            | 远程升级                   | 展示统计                   | 1 设备                   | 注册      | 流量          | 181        | 5         |       |            |
| λ关键字                                           | 设备状<br>13 话 | .大<br>当的任务 | 9 (黄色服称为黄    | 操任务,蓝色图标为追加H    | 主教,红色期际为福耕             | •(王明)                  |                        | ANCEN . | 🛆 i         | 2番ID       | : 301F9A6 | 30088 |            |
| ➢ 默认分组 (1/3)                                   | 🖵 设         | 奥盟         | 任如岳称         | 任然周期            | #36890                 | 结束时间                   | 来进时间                   | 86      | <b>S</b> t  | 设备定位       | : 广东省深圳   | 川宝安   | 84ā        |
| ■ 回 301F9A61B9EC<br>► 小分工 <mark>会尽快了电镀锅</mark> | ि 元<br>□ is | 8          | f£95-2019726 |                 | 2019-07-26<br>00.00:00 | 2020-07-26<br>23:59:59 | 2019-07-26<br>11:10.09 | 0       | 2 1<br>10 1 | 器注<br>管着任务 | 5.<br>2   | 8     | 841<br>676 |
| 7 33333 (0/0)                                  | 开关机         |            |              |                 |                        |                        |                        |         |             |            |           | 8-    | 4 Libre    |
| 1.选中要查看的设备                                     |             |            |              | 3.当前任务弹<br>当前任务 | 单窗框中即可                 | 查看该设备                  | 的                      |         | 四           | 周五         | 周六        | 周日    |            |

## 第二节 远程指令

- ▶ 进入"终端管理",点击远程指令即可进入指令界面
- > 勾选需要远程操控的设备,然后点击需要发送的命令即可对设备进行远程操控(如下图)

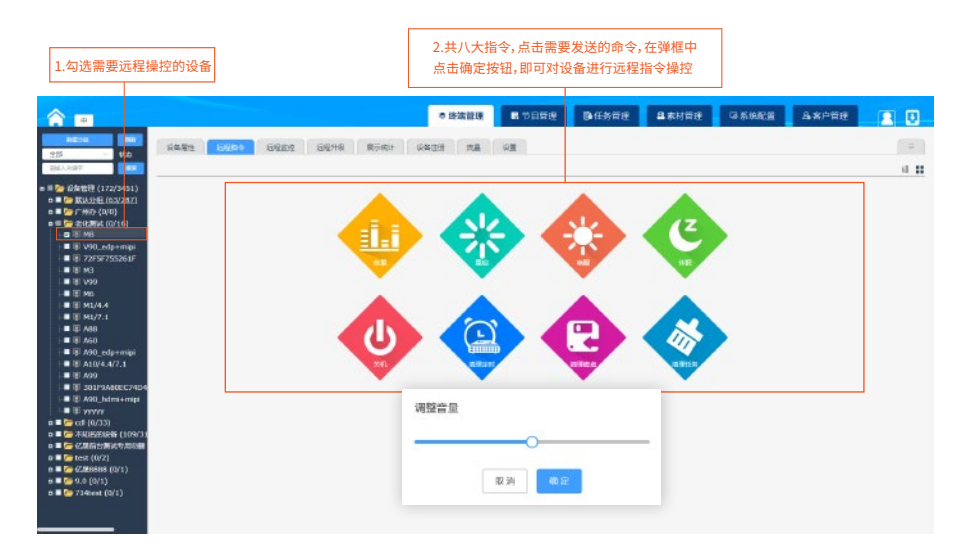

### 第三节 远程监控

- ▶ 进入"终端管理",点击远程监控即可进入监控界面
- 勾选需要监控的设备,点击刷新按钮,等待15秒左右即可看到当前勾选设备播放的内容,双击图片即可预览 监控画面(如下图)

|                                                                                                    | ◎ 终端管理                                                                                                    | 民 节目管理                                                                                                    | 日子管理 | 48 素材管理   | 帰 系統配置                    | 自客户管理                               | 2 |
|----------------------------------------------------------------------------------------------------|----------------------------------------------------------------------------------------------------|----------------------------------------------------------------------------------------------------|------|-----------|---------------------------|-------------------------------------|---|
| BitChill     DB       全部     次志       副金人又愛子     BK       ■     受告答理(1/4)       ±     ●       ★公告答理(1/3)     ■       ±     ●       ★以分地(1/3)     ■       ±     ●       小分工会尽快了电场调:     ■       1.勾选需要远程监控的设备 | <ul> <li>次倍原性</li> <li>25月10</li> <li>25月10</li> <li< td=""><td>空田令 近理出せ<br/>2<br/>2.点击"刷新"按钮<br/>面<br/>3.2019M0109EC<br/>3.0019M0109EC<br/>3.0019M0100000000000000000000000000000000</td><td></td><td>表示统计 设备注册</td><td>3.等待15秒<br/>前勾选设备<br/>击图片即可</td><td>之<br/>左右,即可看到当<br/>所播放的内容,双<br/>预览监控画面</td><td>Ξ</td></li<></ul> | 空田令 近理出せ<br>2<br>2.点击"刷新"按钮<br>面<br>3.2019M0109EC<br>3.0019M0109EC<br>3.0019M0100000000000000000000000000000000 |      | 表示统计 设备注册 | 3.等待15秒<br>前勾选设备<br>击图片即可 | 之<br>左右,即可看到当<br>所播放的内容,双<br>预览监控画面 | Ξ |

## 第四节 远程升级

| 1.上传需要更新的软件 2.勾选需要升级的设备 3.勾选升级文件 |  | 4.点击升级设备即可 |
|----------------------------------|--|------------|
|----------------------------------|--|------------|

#### ★ (注:只支持apk、img、zip文件,固件版本请联系售后)

| ● 终                                                                                                    | <b>岩管理</b>                                                                                                    | 県 节目管理 🛛 🛙                                                                                                    | 》任务管理                        | 44素材管理                                       | ほ 系統配置                              | 島 客户管理                   |                             |
|----------------------------------------------------------------------------------------------------|----------------------------------------------------------------------------------------------------|----------------------------------------------------------------------------------------------------|------------------------------|----------------------------------------------|-------------------------------------|--------------------------|-----------------------------|
| ■ MMK<br>→ 状态                                                                                                    | 生 远程指令                                                                                                    | > 远程监控                                                                                                    | 远程升级 展示                      | 统计 设备注册                                      | 流量设置                                |                          |                             |
| 設本 升級留                                                                                                    | 理 升级列线                                                                                                    | 枝                                                                                                    |                              |                                              |                                     | 剩余容量                     | 97340.                      |
| (理 (1/4)<br>人分组 (1/3) 全 升级3<br>/ {0/1}                                                                                                    | <u>ه</u> 4.۶                                                                                                    | 点击升级设备即可                                                                                                    |                              | 1.点击上传,选持                                    | 译需要更新的软件                            | 1.0510                   | 0,                          |
| 301F9A61B9EC                                                                                                    | 文件类型                                                                                                    | 文件名                                                                                                    | 軟件版本層                        | () 軟件包                                       | 8 系统版本                              | 5 <b>0</b>               | 操作                          |
| 333 (0/0)                                                                                                    | .apk                                                                                                    | etv (1).apk                                                                                                    | 40                           | com.ys.e                                     | łv V4.1.2                           | 7                        |                             |
|                                                                                                    |                                                                                                    |                                                                                                    |                              |                                              |                                     |                          |                             |
| 要升级的设备 3.勾议                                                                                                    | 也需要升级的                                                                                                    | 文件                                                                                                    |                              |                                              |                                     |                          |                             |
| 要升级的设备<br>3.勾近                                                                                                    | 也需要升级的2<br>理 升级列2                                                                                                    | 文件<br>友                                                                                                    |                              |                                              |                                     | 剩余容易                     | ŧ 97340                     |
| 要升级的设备<br>3.勾近<br>理 (1/4)<br>公组 (1/3)<br>(0/1)<br>(0/1)<br>清除                                                                                                    | 选需要升级的3<br>理 <del>升级列</del> 2                                                                                                    | 文件<br>友<br><b>(</b><br>)<br>()<br>()<br>()<br>()<br>()<br>()<br>()<br>()<br>()<br>()<br>()<br>()<br>(                                                                                                    | 沒嘗iD                         | 文件名称 下截道                                     | 度(Kb/s) 下载进度                        | 刺余容易                     | ii 97340.<br>探付             |
| 要升级的设备<br>3.勾<br>3.勾<br>(0/1)<br>(0/1)<br>(0 | 选需要升级的3<br>理 升级列2                                                                                                    |                                                                                                    | 设备ID<br>301F9A81B9           | 文件名称 下截道<br>etr (1).apk                      | 遼(kb/s) 下载进程<br>0 100               | 現余容易<br>下職状态<br>日完成      | ∎ 97340.<br>I¶4             |
| 要升级的设备<br>3.为过<br>3.为过<br>(0/1)<br>00199A6109EC<br>7.1余尽大平地级织<br>333 (0/0)                                                                                                    |                                                                                                    | 文件<br>(病<br>)<br>(病<br>)<br>(<br>)<br>(<br>)<br>)<br>(<br>)<br>(<br>)<br>)<br>(<br>)<br>(<br>)<br>)<br>(<br>)<br>)<br>(<br>)<br>(<br>)<br>)<br>)<br>(<br>)<br>)<br>(<br>)<br>)<br>)<br>(<br>)<br>)<br>(<br>)<br>)<br>)<br>(<br>)<br>)<br>)<br>(<br>)<br>)<br>)<br>(<br>)<br>)<br>)<br>(<br>)<br>)<br>)<br>(<br>)<br>)<br>)<br>)<br>)<br>(<br>)<br>)<br>)<br>)<br>)<br>(<br>)<br>)<br>)<br>)<br>)<br>)<br>)<br>)<br>(<br>)<br>)<br>)<br>) | 201F946189 e<br>5.下者         | <b>文</b> 祥名称 下载速<br>ev (1) apk               | 룹(kb/s) 下载进度<br>0 100<br>27表示文件升级完  | 列会容計<br>下載状态<br>日未成<br>成 | # 97340.<br>#8 <del>1</del> |
| 要升级的设备<br>3.为过<br>3.为过<br>59461096C<br>计全尽快了电缆绕。<br>5333 (0/0)<br>章词<br>下纸纸                                                                                                    | <ul> <li>地需要升级的:</li> <li>理 升級列は</li> <li>(第一) 第回</li> <li>(第一) 第回</li> <li>(第一) 第回</li> <li>(第一) 第回</li> <li>(第一) 第回</li> <li>(第一) 第回</li> <li>(第一) 第回</li> <li>(第一) 第回</li> <li>(第一) 第回</li> <li>(第一) 第回</li> <li>(第一) 第回</li> <li>(第一) 第回</li> <li>(第一) 第回</li> <li>(第一) 第回</li> <li>(第一) 第回</li> <li>(第一) 第四</li> <li>(第一) 第四</li></ul> | 文件<br>(本<br>)<br>(本<br>)<br>(本<br>)<br>)                                                                                                    | 设备10<br>301F9461B9 e<br>5.下氡 | <b>文件名称 下截道</b><br>etr (1).eck<br>乾状态显示 "已完成 | 度(kb/s) 下截进度<br>0 100<br>8"表示文件升级完/ | <b>予載状态</b><br>日完成<br>成  | ≣ 97340.<br>194             |

## 第五节 展示统计

- ▶ 进入"终端管理",点击展示统计按钮,即可进入展示统计界面
- 🍃 查询:勾选需要查询的设备,选择开始时间和结束时间,点击"查询"按钮,即可查看该设备的信息内容(如下图)
- 删除:勾选文件点击操作中的删除按钮,即可永久删除该设备的信息内容

| ◎ 珍塘日           |              | 管理                                                                                                    | B)任务管理                                | 壆 素材管理 | 「「「系統配置」                                       | 4 客户管理                                                                                                    |
|-----------------|--------------|----------------------------------------------------------------------------------------------------|---------------------------------------|--------|------------------------------------------------|----------------------------------------------------------------------------------------------------|
| 设备属性            | 远程指令         | 远程监控                                                                                                    | 远程升级 成                                | 设备注册   | 流量 设置                                          | =                                                                                                    |
| Triderallin. Di |              | (taken)                                                                                                    |                                       |        | 2.点击'                                          | '查询"按钮                                                                                                    |
|                 | 文件名          | 50.90 H                                                                                                    | ····································· | 次数     | 统计时长                                           | 操作                                                                                                    |
| 0               | 1.png        | ۲                                                                                                    | img                                   | 24     | 4分0秒                                           | 893                                                                                                    |
|                 | 02.jpg       | ٥                                                                                                    | img                                   | 74     | 22分30秒                                         | 203                                                                                                    |
|                 | 01 jpg       | ٩                                                                                                    | img                                   | 151    | 46分0秒                                          | 2003                                                                                                    |
| D B             | 雪凝+-+绿色.flac | ۵                                                                                                    | audio                                 | 35     | 2时38分55秒                                       | EB3                                                                                                    |
|                 | 2.jpg        | ۵                                                                                                    | img                                   | 11     | 1分50秒                                          | 1933                                                                                                    |
| □ 陈雪            | 解++伤的酒馆灯     | ۵                                                                                                    | audio                                 | 28     | 1时57分8秒                                        | 803                                                                                                    |
|                 |              | ・ 2,47日次:          ・171             ・ 2,57日次:          この18-07-19             ・ 文件名           1,png             ・ 1,png           02,bpg             ・ 0,1,bpg           01,bpg             ・ 時需総+++将他,fileo           2,bpg             ・ 時需総++++所他,fileo           のは、         ・・ |                                       |        | ● 2 (1) (2) (2) (2) (2) (2) (2) (2) (2) (2) (2 | 文学会議任         正規型合         近規型位         近規型位         近規型位         近規型位         近規型位         近規型位         近規型位         近規型位         近規型位         近規型位         近規型位         近規型位         近規型位         近規型位         近規型位         近規型位         近規型位         近規型位         近規型位         近規型位         近規型位         近規型位         近規型位         2.点击         2.点击         2         2         2         2         2         2         2         2         2         2         2         2         2         2         2         2         2         2         2         2         2         2         2         2         2         2         2         2         2         2         2         2         2         2         2         2         2 |

## 第六节 设备注册

- > 进入"终端管理",点击设备注册按钮,即可进入设备注册界面
- 🔪 点击"检索设备"按钮,即可出现设备相关信息,勾选需要注册的设备,点击一键注册即可(如下图)
- ★ 注意:此功能只能在局域网下使用,公网用户请勿使用此功能!

|                        | き 终端管理                                      | ■ 节目管理                  | ●任务管理                        | @ 素材管理             | G 系統配置       | <b>鷂</b> 客户管理 |  |  |
|------------------------|---------------------------------------------|-------------------------|------------------------------|--------------------|--------------|---------------|--|--|
|                        | 设备属性 () () () () () () () () () () () () () | 對指令 远程监控<br>力能只能在局域阿下使用 | 远程升级 )<br>用,公网用户请勿使用         | R示统计 设备注入<br>8此功能! | 8            |               |  |  |
| <ul> <li>■ 一</li></ul> |                                             | - 1.点击"检索设备"            | '按钮<br>设备ID                  |                    | 3.点击"一键注册"打  | 安钮即可          |  |  |
| E = 🦢 33333 (0/0)      |                                             |                         | 301F9A613322                 |                    | 192.168.1.78 |               |  |  |
|                        |                                             | -                       | 301F9A613322<br>301F9A664DD4 |                    | 19           | 2.168.1.78    |  |  |
|                        | 2.4                                         | 习选需要注册的设备               |                              |                    |              |               |  |  |

## 第七节 流量

▶ 进入"终端管理",点击流量按钮,即可流量统计界面

查询:勾选设备,选择需要查询的月份时间,点击"查询"按钮,即可查看该设备的月流量统计图,点击月流量统计 图的柱状图,即可出现日流量统计图,鼠标点击日流量柱状图,即可查看实时流量统计图(如下图)

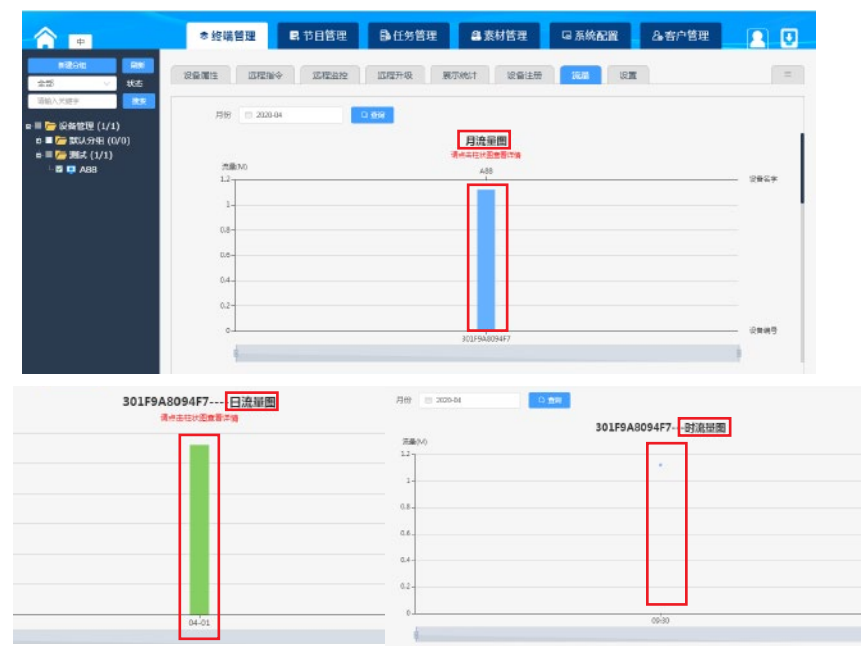

## 第八节 设置

| <b>A</b>                                 |                                           |                   |    |
|------------------------------------------|-------------------------------------------|-------------------|----|
| 發現上博                                     | +                                         | +                 |    |
| 🗎 cqee                                   | FR29290: 8 10:00 - X2993200               | 1: 0 12.00 BB: 01 | -  |
|                                          | Fightin: 6 15:00 - 1596010                | +                 | -  |
|                                          | 1234                                      | -964):            |    |
| () () () () () () () () () () () () () ( |                                           | (四:南临入大于382数字)    |    |
| national 🖸                               | • ###290 ##12#82                          | (ps \$\$1年夏始王位)   |    |
|                                          | <ul> <li>● ±350</li> <li>■1380</li> </ul> | (p+RH#G23)        | RC |
| SU NE MA CLASSE                          |                                           | (ps 软件需会乐效)       |    |

壁纸:主界面显示的图片壁纸
区间音量:不同时间段终端设备的整体音量设置
退出密码:APP退出的密码
守护进程:程序退到后台,守护定时启动信发系统
视频显示类型:全屏显示或者原比例拉伸显示
图片显示类型:全屏显示或者原比例拉伸显示
双屏配置:副屏显示的算法选择

# 第三章 节目制作

>需要播放的素材上传完成之后,接下来就可以制作节目,操作步骤如下:点击主菜单"节目管理"模块(如下图)

1. 节目信息:显示已制作的节目、节目名称、节目类型、绑定任务数量、分辨率、节目是否审核通过

- 2. 新建节目:新建一个新的节目
- 3. 预览:预览已制作的节目
- 4. 编辑:修改已制作的节目
- 5. 发送:发送已制作的节目
- 6. 删除:删除已制作的节目
- 7. 审核:可修改同级节目的审核状态

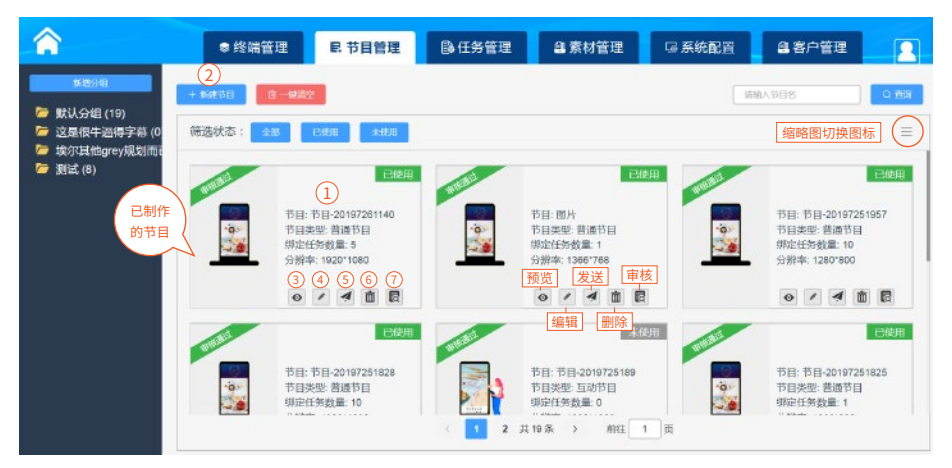

## 第一节 普通节目

>点击新建节目,在弹窗中选择普通节目,点击立即创建,在创建节目弹窗中,——输入"节目名称"——选择"节 目类型"——选择"节目分辨率"——选择"节目分组"——点击"立即创建"(如下图)

|                                                                  | ◎ 终端管理                       | E. 节目管理         | ● 任务管理               | <b>急</b> 素材管理 | <b>写系统配置</b>         | 會客户管理                                            |
|------------------------------------------------------------------|------------------------------|-----------------|----------------------|---------------|----------------------|--------------------------------------------------|
| 54送9日<br>一 默认分组(19)<br>一 这是很牛通得字幕(0<br>一 埃尔其他grey現划而t<br>一 測试(8) | + 16(166) (2 - 403)<br>筛选状态: | 2011.点击"<br>建节目 | 新建节目"按钮              |               | R                    | NA 1988. C 1958                                  |
|                                                                  |                              | 节目名称:<br>节目类型:  | 节目-201972615<br>普通节目 | 9             | 2.输入节目名和<br>3.选择"普通节 | 00197251957<br>1通节目<br>5就量:10<br>目"类型<br>▼ ▼ 面 四 |
|                                                                  | and a                        | 分辨率:            | 1920*1080            | ~             | 添加分辨率                | 4.选择节目分辨率 已使用                                    |
|                                                                  |                              | 节目分组:           | 默认分组                 | ~             | 5.选择节目分组             | 百-20197251825<br>型: 若通节目<br>5数量: 1               |
|                                                                  |                              |                 | 立即创建                 | 取消            | 6.点击"立即创建"           | 按钮                                               |

#### 举例说明普通节目制作

在新弹出的窗口界面中,点击左侧需要添加的控件(图片,视频,天气、混播、流媒体,音频等控件),制作节目。(下面白色部分代表节目画板)(如下图)

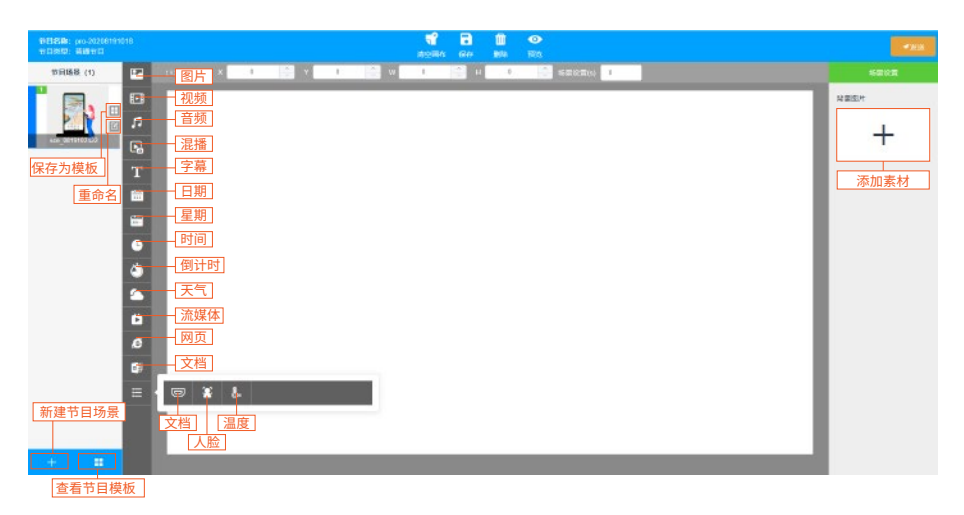

#### 1.添加素材

点击鼠标"右键",选择添加素材——或者点击右侧的属性栏中的"+"按钮,在弹窗中勾选你需要添加的素材,如果没有你想要的素材——可先选择分组,点击"上传文件"按钮,上传需要的文件,点击打开,然后勾选素材,点击确定按钮即可(如下图)

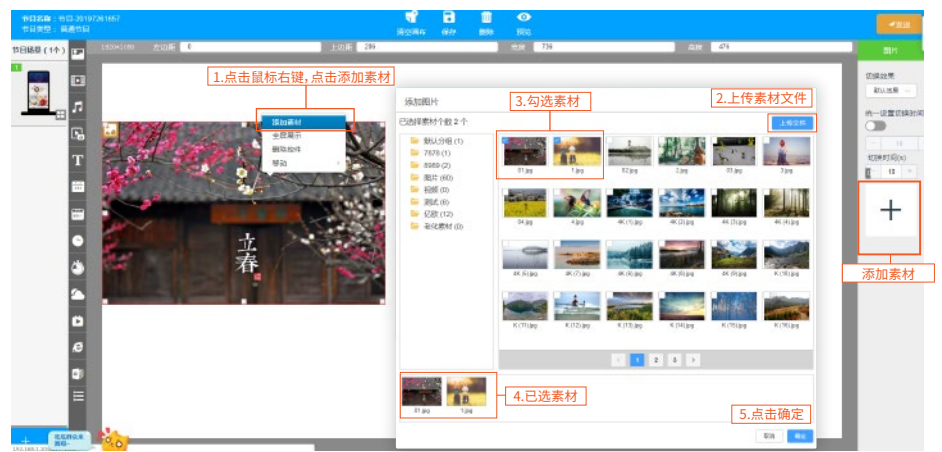

#### 2.控件效果

节目制作好后可添加控件效果,也可边做边添加效果(如下图)

- 图片:点击画布中的"图片"控件,在右侧属性栏中,即可调整图片播放的效果,以及切换时间间隔,可单独设置,也可开启统一时间 设置按钮
- > 视频、音频:点击画布中的(视频、音频)控件,在右侧属性栏中,即可设置音量大小
- > 时间、天气、星期:点击画布中的(时间、天气、星期)控件,在右侧属性栏中,即可调整文字颜色,天气控件还可选择其所在的城市
- > 倒计时:点击画布中的倒计时控件,在右侧属性栏中,即可调整文字颜色,背景颜色,对齐方式,以及倒计时时间,字体大小。
- > 流媒体、网页:点击画布中的(流媒体、网页)控件,在右侧属性栏中,即可添加网址
- > 字幕:点击画布中的"字幕"控件,在右侧属性栏中,可添加文字、背景颜色、滚动方向、速度字幕大小以及添加字幕内容

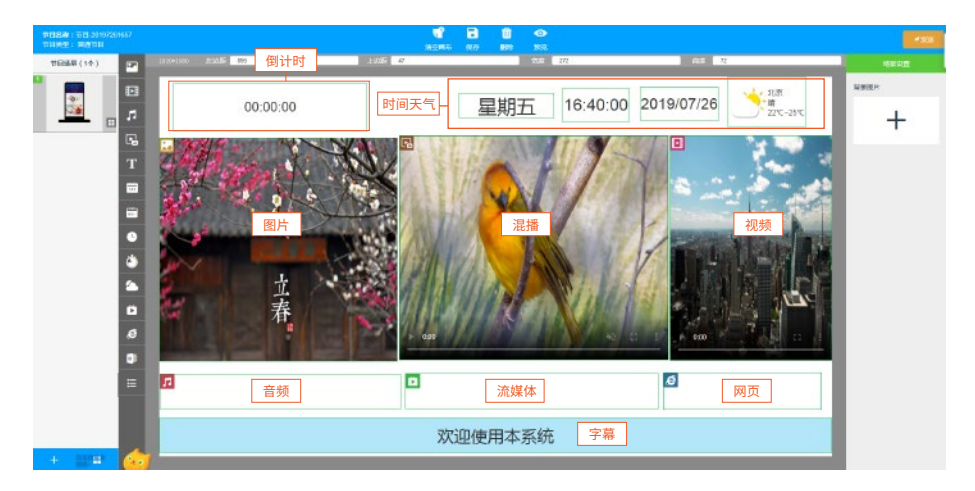

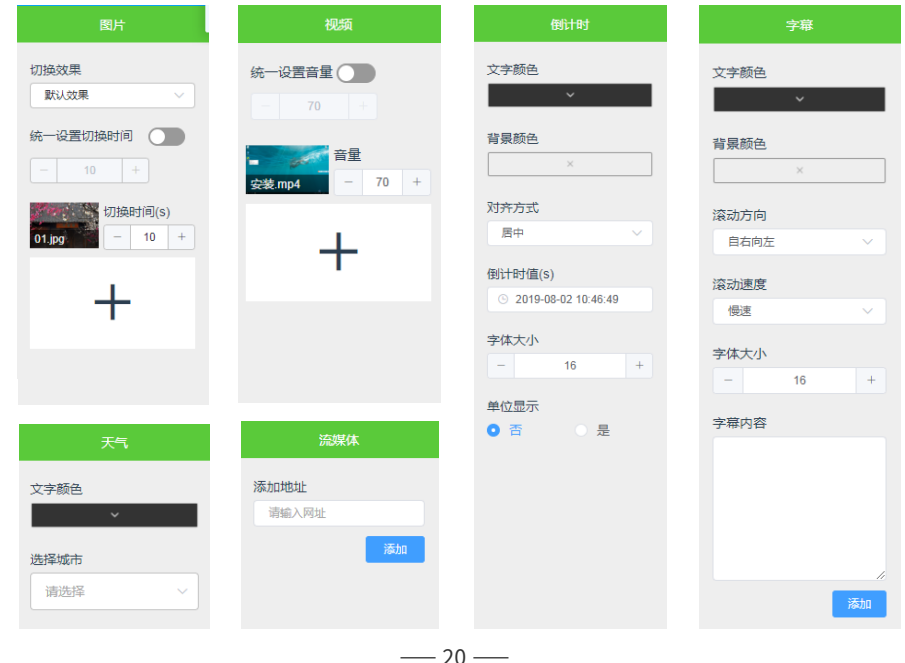

1、场景默认返回时间 60秒,可以自己设定(如下图)

|                     | (通控操作,建设不使用量标模式) |         |  |
|---------------------|------------------|---------|--|
|                     |                  |         |  |
| 网络注接 网络设置           | 功能设置             | _       |  |
| 网络已连接               | 服务器已连接           | 账号admin |  |
| <del></del> (WIFI設置 |                  | 22      |  |
| 🥮 任务播放              |                  | 26      |  |
| è 触接返回(场景)          | 60(S)            | 913     |  |
| 😑 网页刷新              | 间隔时间: 605        | (2      |  |
| 💡 设备位置              |                  | (B2)    |  |
| 😑 设备名称              | 301F9A802108     | 992t    |  |
| /                   |                  |         |  |
| •                   | 场景默认返回时间         | 160秒,   |  |
|                     | 可以自己设定           |         |  |

2、APK 返回时间设置小于5秒, 不允许跳转 <mark>(如下图)</mark>

|         | ∢发送 |
|---------|-----|
| 图片      | 互动  |
| 互动类型    |     |
| 第三方APK  | ~   |
| 添加APK包  |     |
| 请输入包名   | 确定  |
| 触摸返回(s) |     |
| 不返回     | 修改  |
|         |     |
|         |     |
|         |     |

3:网页如果没有设定时间, 默认返回时间180秒(如下图)

|         | ∢发送 |
|---------|-----|
| 图片      | 互动  |
| 互动类型    |     |
| 第三方网站   | ~   |
| 添加网站    |     |
| 请输入网址   | 确定  |
| 触摸返回(s) |     |
| 不返回     | 修改  |
|         |     |
|         |     |
|         |     |

#### 3. 移动控件排列位置

移动:选中控件——点击鼠标右键——选择移动,即可对该控件进行排列位置进行修改(如下图)

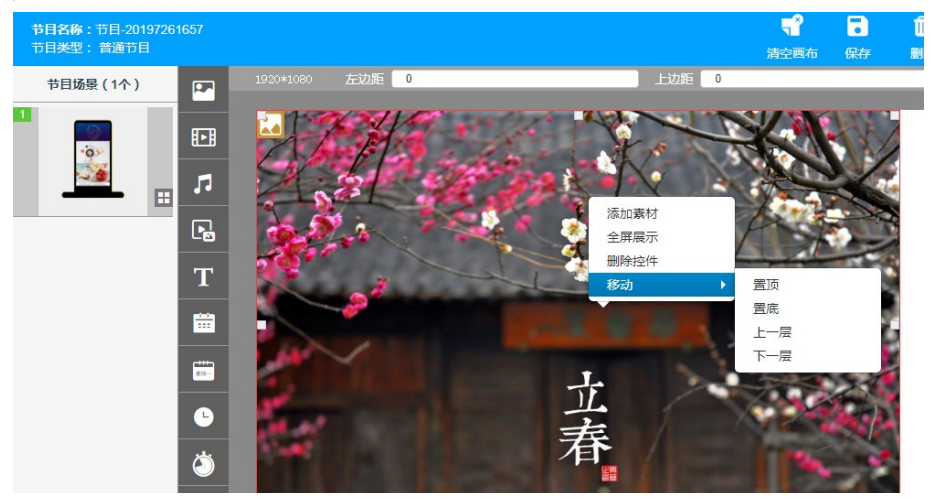

- 4. 保存模板、新建节目场景
- 保存模板:点击保存为模板图标——输入节目模板名称——确定即可将当前节目保存为模板(如图1)
- 新建节目场景:点击左侧属性栏中的"+"按钮,即可新建场景(如图2)

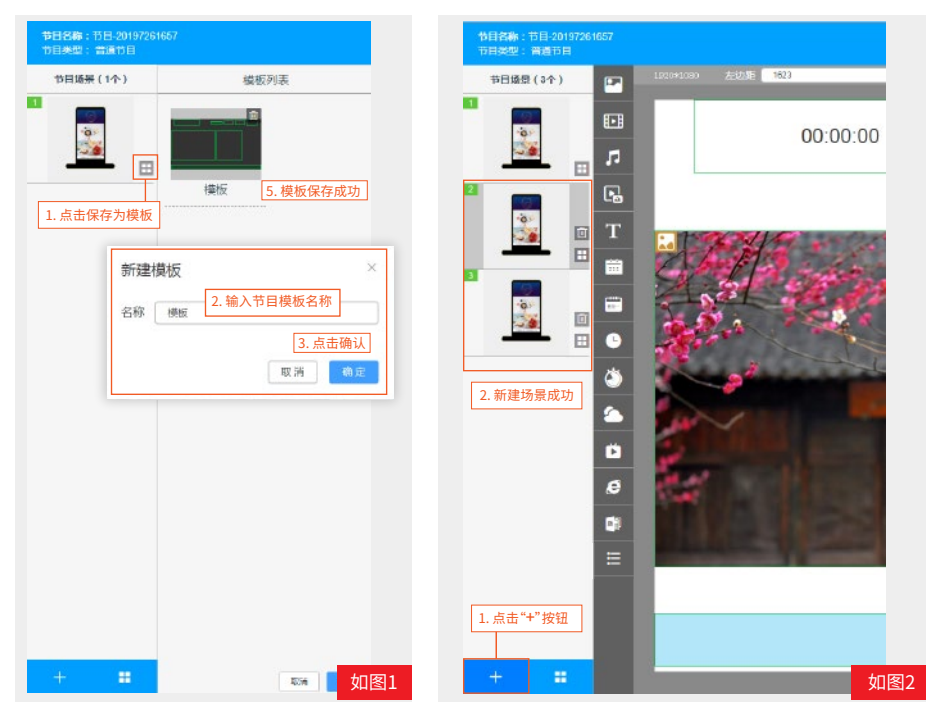

#### 5. 混播

点击混播(即图片和视频可交替播放)控件,鼠标右击添加素材,可同时添加视频和图片,在右侧的属性栏中 调整视频图片的切换时间即可(如下图)

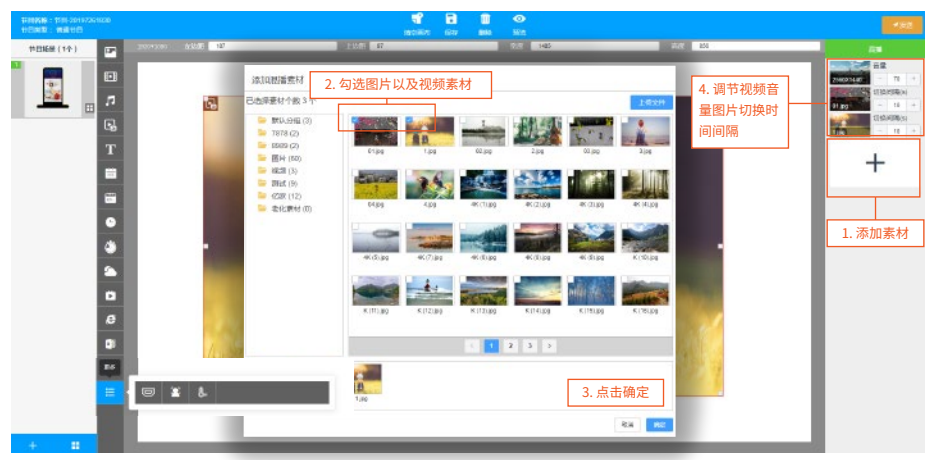

#### 6. HDMI、人脸、温度

支持HDMI IN输入输出高清显示,支持人脸识别测温显示(备注:该功能支持定制)

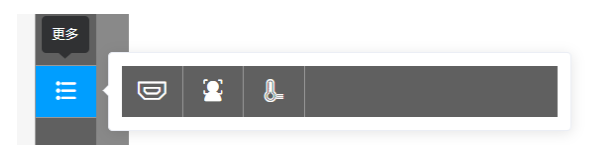

- 7. 预览、保存
- ▶ 制作好节目后可以预览、保存

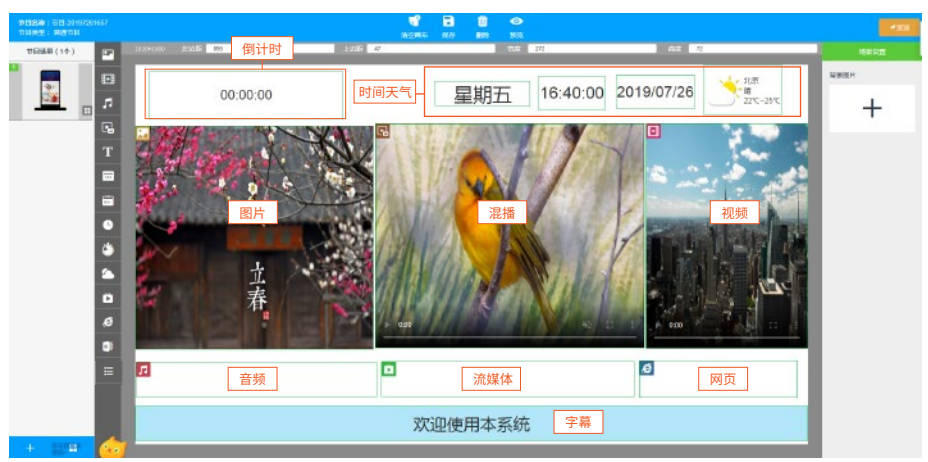

## 7. 节目发布

点击发送 — 填写任务名称 — 选择"播放模式"填写任务名称,选择播放模式:替换模式(替换之前的节目)、追加模式(在之前的节目上进行追加)、插播模式(优先播放当前节目));—选择"任务类型":普通任务、双屏任务(两个屏幕可播放不同的节目)——点击"添加节目"——点击"确定"

| 100000 : 10<br>10000 : 10 | 6-30197<br>1011 8     | qentace |                                                      |                           |          | <b>11 6 6</b>                                                                        | <b>O</b><br>341     |          | 1.点击发送按钮      | 122 |
|---------------------------|-----------------------|---------|------------------------------------------------------|---------------------------|----------|--------------------------------------------------------------------------------------|---------------------|----------|---------------|-----|
| 1日頃間(1个)                  |                       |         | 2015                                                 |                           | 200 200  |                                                                                      | 12.2                | A.:      | . 191         | #1# |
|                           |                       |         | 添加任务<br>任务名称<br>维約代式<br>任务分组<br>任务分组<br>任务协取<br>维約取取 |                           | ् संबद्ध | 2.填写任务名称           3.选择播放模式           4.选择任务分组           5.选择任务类型           6.选择播放周期 | <br> <br> <br> <br> | 10/07/00 | ×684<br>× 57C | +   |
|                           | 9<br>3<br>4<br>0<br>6 | A.u.    | #Z                                                   | <b>8≭</b><br>⊽5.31%/20130 |          | <b>王</b> 章<br>북년 5년                                                                  | 9460<br>1420-1008   | 8        | 点击确定          | ¢.  |
|                           | ¢                     |         |                                                      |                           |          |                                                                                      |                     |          | 27.6          |     |

▶ 勾选设备——点击"发送"(如下图)

| 前方型: 普通加用 |                                                                                                    |                                                                                                    |       |   |
|-----------|----------------------------------------------------------------------------------------------------|----------------------------------------------------------------------------------------------------|-------|---|
|           | Alter         Alter         Alter           Alter         Alter         Alter           Alter         Alter         Alter | 以合外花 × ×<br>・ ● 単小<br>● Worken<br>● UnitWallStr<br>● 2.0注设备<br>● 2.0注设备<br>● 2.0注设备<br>● 2.0注设备<br>● 2.0注设备<br>● 2.0注设备<br>● 2.0注设备<br>● 10FFAM169EC |       | + |
|           |                                                                                                    | 10.点击发送<br><sup>取通</sup> 300                                                                                                    | 88 82 |   |
|           |                                                                                                    |                                                                                                    |       |   |

≽ 跳转到"任务管理"的下载列表,下载进度到100%,节目发送完成。(如下图)

| <b>^</b>                                     |               |      | <ul> <li>● ※鉄管</li> </ul> | 班 属节目管理              | ◎任务管理 | 昌素材管理    | 中系统配置    | 晶客户管理 |      |
|----------------------------------------------|---------------|------|---------------------------|----------------------|-------|----------|----------|-------|------|
| PAGE         RM           IMAARE             | 新增任务 任务管理     | PRHA |                           |                      |       | 11.下载列表进 | 度100%,节目 | 发送完成  |      |
| = 🧁 (135Fild)                                | 2019          | 99   | <b>拉祭ID</b>               | <b>经外名</b> 称         | 任费夫争  | 連回(kb(s) | 下程进程     | 下疆状态  | 1010 |
| ■ = 355,5318 (52) ■ = 456132 (0) ■ = 365 (8) |               | 1    | 301794884004              | rtorkafo             |       | 3        | 100%     | 下載成功  | 62   |
| 55555 (0)                                    |               | 2    | 301F9A664DD4              | 任祭-20197261528       | 594M  | 0        | 100%     | 下翻成功  | 459  |
|                                              | 查询            | 3    | 301F9A664DD4              | usuhsuitistin        | 1314  | 0        | 100%     | 下數成功  | -    |
|                                              | 6998: 9990400 |      | 301F9AK30388              | <b>∰8-2019/26113</b> | 59464 | 216      | 39%      | 下载决策  | -    |

## 第二节 互动节目

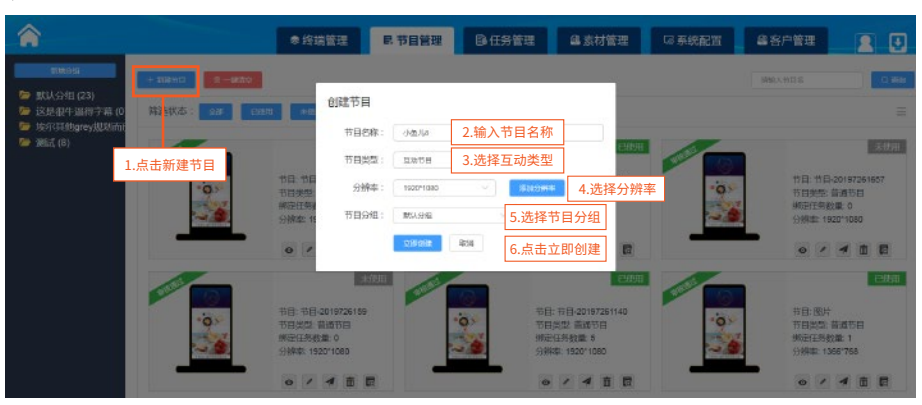

点击"新建节目"——在弹窗中选择"互动节目"——点击"立即创建"(如下图)

- 🦻 互动节目相比于普通节目,左边的控件多了BTN按钮,区域显示(如下图)
- 点击(图片、视频)控件,在想要添加互动的地方添加BTN按钮,想要做多个场景之间的互动,可在左侧添加多个场景,在右侧的属性栏中可添加互动效果——场景跳转、第三方网站、全屏预览、第三方APK等效果。
- 举例如下图:互动类型为场景跳转,选择场景:场景2

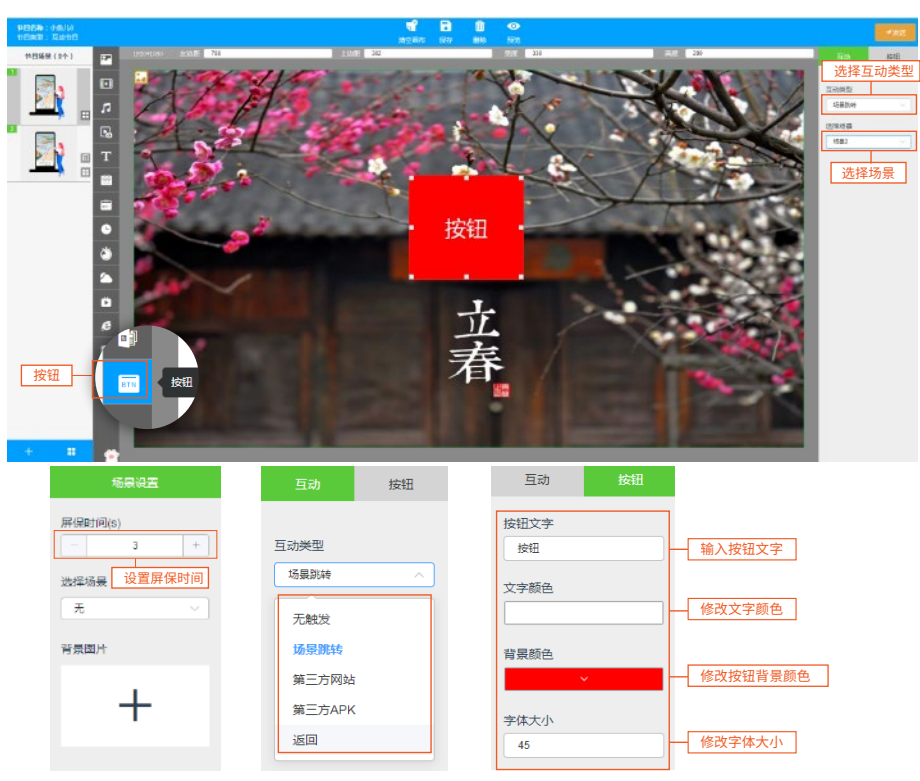

### ▶ 区域显示

点击区域控件,拖动区域控件大小,点击(图片、视频、混播、BTN、字幕)控件,,点击右侧属性栏中的互动按钮, 互动类型选择"区域",可在此区域添加(图片、视频、网址)素材(如下图)

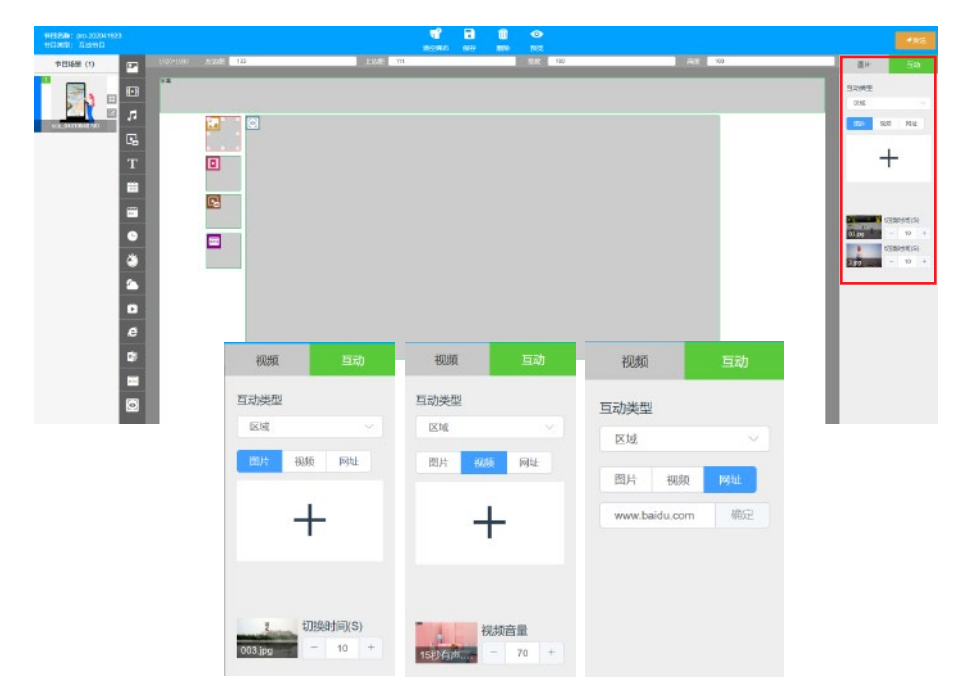

#### 可参考以下图制作互动区域节目

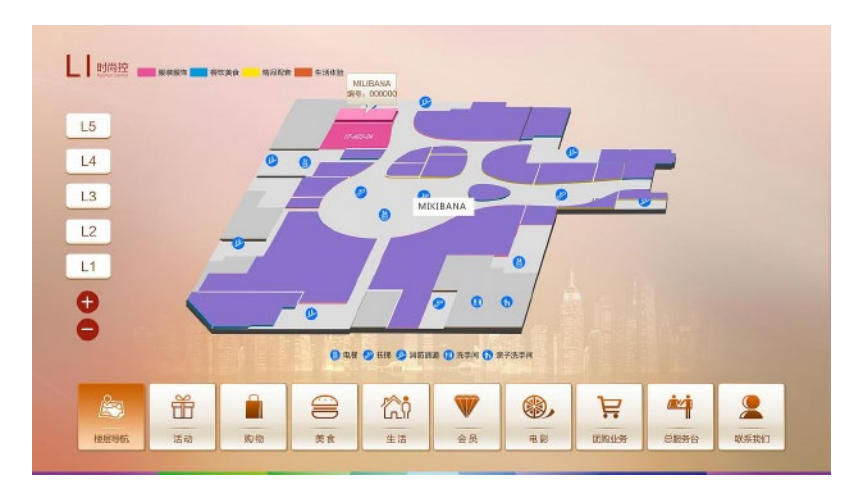

#### 1. 互动类型定义

- 无触发:(表示没有互动效果)
- 场景跳转:多个场景可相互切换
- 第三方网站:选择第三方网站互动效果,添加网址,节目下发播放可跳转到其他网站
- 全屏预览:图片、视频、混播等控件支持全屏预览
- 第三方APK: 需要终端装好要跳转的第三方APK, 然后服务器上填写安装的包名即可

节目制作好后点击保存发送,保存发送和普通节目一样,点击保存在点击发送,进行相关操作进行下发节目。

#### 2. 节目排列方式及操作

点击查询旁边的缩略图标列表格式图标,即可列表预览节目(如下图)

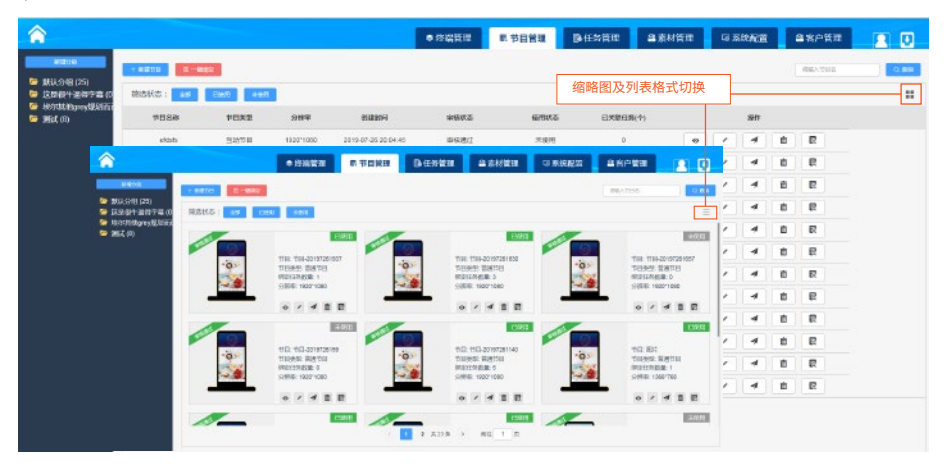

1. 点击单个节目右下角的预览、编辑、发送、删除、审核,即可对该节目进行相关操作—— 2. 右上角显示已使用表示该节目已绑定了任务,未使用表示该节目已保存未绑定任务。(如下图)

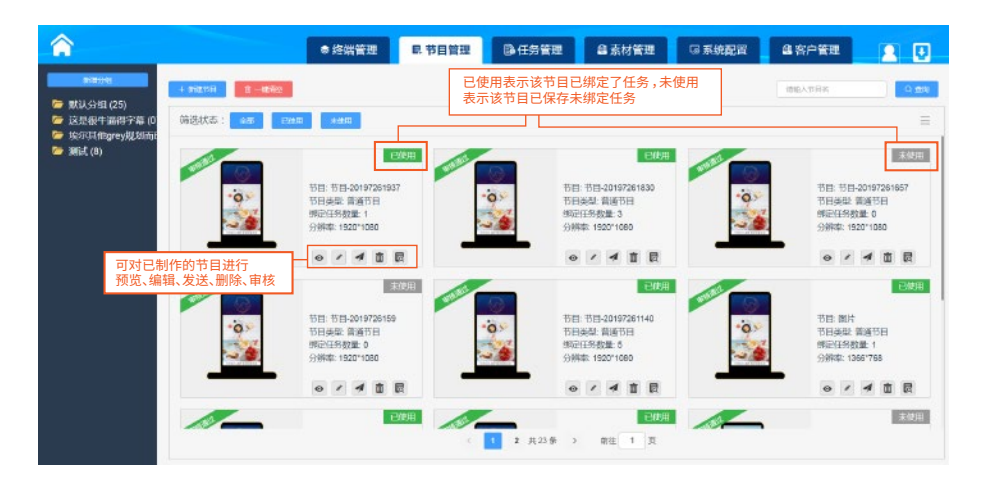

# 第四章 任务管理

## 第一节 新增任务

- 1. 创建任务
- 点击"任务管理"中的"新增任务"按钮—1.填写任务名称—2.选择播放模式—3.选择任务分组—4.
   选择播放类型—5.点击"下一步"(如下图)

1.1播放模式:

|                                                              | <ul> <li>● 終結管理</li> <li>■ 节</li> <li>(45)</li> <li>(45)</li></ul> | 日管理 移任务管理 绛素材管理 译           | 系统配置 各容户管理 2000 |
|--------------------------------------------------------------|----------------------------------------------------------------------------------------------------|-----------------------------|-----------------|
| 445月後<br>6 (注) 月以後<br>8 (注) 月以(1) (1)                        | 0<br>810011235                                                                                                    | 3<br>96:013                 | anara<br>O      |
| e 🦢 #19620#8 (10)<br>e 🧁 39625995inew (15)<br>e 🗁 sfsfsf (1) | 王务名称                                                                                                    | 1. 填写任务名称                   |                 |
| ■ 一小子演成 (10)<br>■ 一小子演成 (10)<br>■ 一 2356 (0)                 | 和教育 O Minist 法加援主 新聞                                                                                                    | 1.选择任务模式           2.选择任务模式 |                 |
| ● 原本更新测试(6)<br>● ● 原本更新测试(6)                                 |                                                                                                    | 4.选择播放类型                    |                 |
|                                                              | annegen 🗰 Júlograga.                                                                                                    |                             | т-в             |
|                                                              |                                                                                                    |                             | 5.点击"下一步"       |

- 2. 绑定节目
- ▶ 选择节目类型——点击"添加节目"按钮——在弹框中勾选节目——点击提交——点击下一步(如下图)

| eixen aus                                                                                                    |                                      | 22 ■ 节目管理 ◎ 任务管理 ● 素材管理 □ 示約                                                                                                    |              |
|----------------------------------------------------------------------------------------------------|--------------------------------------|----------------------------------------------------------------------------------------------------|--------------|
| 100人日日<br>10日 (135月)東<br>10 (日5月)東<br>10 (日5)                                                                                                    | ()读任务                                | ·<br>③<br>                                                                                                    | ©.<br>Notice |
| <ul> <li>● 日本21mm(1:0)</li> <li>● 日が21mm(1:0)</li> <li>● 日が51(1)</li> <li>● 日が51(1)</li> <li>● 日が51(1)</li> <li>● 日が51(1)</li> <li>● 日が51(1)</li> <li>● 日本51(1)</li> <li>● 日本51(1)</li> <l< td=""><td>任先生:● 情測失空 如<br/>注解 1. 选择任务模式<br/>▲ 8時</td><td>● 国政法学       「お加予日       ● 第35,55(1,23)       ● 第35(2)       ● 第35(2)       ● 第35(2)       ● 第35(2)       ● 第35(2)       ● 第35(2)       ● 第35(2)       ● 第35(2)       ● 第35(2)       ● 第35(2)       ● 第35(2)       ● 第35(2)       ● 第35(2)       ● 第35(2)       ● 第35(2)       ● 第35(2)       ● 145(74(1))       ● 145(74(1))       ● 145(74(1))       ● 145(74(1))       ● 145(74(1))       ● 145(74(1))       ● 145(74(1))       ● 145(74(1))       ● 145(74(1))       ● 145(74(1))       ● 145(74(1))       ● 145(74(1))       ● 145(74(1))       ● 145(74(1))       ● 145(74(1))       ● 145(74(1))       ● 145(74(1))       ● 145(74(1))       ● 145(74(1))       ● 145(74(1))       ● 145(74(1))       ● 145(74(1))       ● 145(74(1))       ● 145(74(1))       ● 145(74(1))       ● 145(74(1))       ● 145(74(1))       ● 145(74(1))       ● 145(74(1))       ● 145(74(1))       ● 145(74(1))       ● 145(74(1))       ● 145(74(1))    <tr< td=""><td>2. 点击添加节目</td></tr<></td></l<></ul> | 任先生:● 情測失空 如<br>注解 1. 选择任务模式<br>▲ 8時 | ● 国政法学       「お加予日       ● 第35,55(1,23)       ● 第35(2)       ● 第35(2)       ● 第35(2)       ● 第35(2)       ● 第35(2)       ● 第35(2)       ● 第35(2)       ● 第35(2)       ● 第35(2)       ● 第35(2)       ● 第35(2)       ● 第35(2)       ● 第35(2)       ● 第35(2)       ● 第35(2)       ● 第35(2)       ● 145(74(1))       ● 145(74(1))       ● 145(74(1))       ● 145(74(1))       ● 145(74(1))       ● 145(74(1))       ● 145(74(1))       ● 145(74(1))       ● 145(74(1))       ● 145(74(1))       ● 145(74(1))       ● 145(74(1))       ● 145(74(1))       ● 145(74(1))       ● 145(74(1))       ● 145(74(1))       ● 145(74(1))       ● 145(74(1))       ● 145(74(1))       ● 145(74(1))       ● 145(74(1))       ● 145(74(1))       ● 145(74(1))       ● 145(74(1))       ● 145(74(1))       ● 145(74(1))       ● 145(74(1))       ● 145(74(1))       ● 145(74(1))       ● 145(74(1))       ● 145(74(1))       ● 145(74(1))       ● 145(74(1)) <tr< td=""><td>2. 点击添加节目</td></tr<> | 2. 点击添加节目    |

#### 3. 发布任务

#### ≽ 点击"添加设备"按钮——在弹框中勾线设备,点击确定——点击发送(如下图)

|                    |                  | 9 终端管 | 12 | 4.节目管理       | ◎ 任务管理      | 自东村管理                  | 「京系統配置 | 自客户管理      |              |
|--------------------|------------------|-------|----|--------------|-------------|------------------------|--------|------------|--------------|
| 11833分配            | <b>新增任务</b> 任务管理 | 下戰列書  |    |              |             |                        |        |            |              |
| ■ 一任务列表<br>■ 一任务列表 | 选择设备             |       |    |              |             |                        |        | ③ 发布任务 1.5 | 点击添加设备       |
| a / 456132 (0)     | > 默认分组 (3)       |       | 間标 | 设备名称         | 设备编号        | 在线状态                   |        |            |              |
| 0 🦰 測式 (8)         | KW (5)           |       | ۲  | 30.0M        | 301F9A6135F | 4 在线                   |        |            | 12/10/216    |
| B () 33535 (U)     | 33333 (0)        |       |    | 1+16         | 301F9A664D0 | 14 在线                  |        | 銀作         |              |
|                    |                  |       | ۲  | 301F9A61B9EC | 301F9A61B9E | C 製成                   |        |            |              |
|                    | 2 (5)(#)1(4)     |       | ۲  | 4.4/3128     | 301F9A64817 | A 在线                   |        |            |              |
|                    | 2.勾远设备           |       | ۲  | 301F9A664BB8 | 301F94664BB | 8 在线                   |        |            |              |
|                    |                  |       |    |              |             |                        |        | 4          | .点击发送<br>23X |
|                    |                  |       |    |              |             | 3.点击碌<br><sub>取消</sub> | 龍      |            |              |

点击发送后会跳到"任务管理"的"下载列表"界面,下载进度到100%,节目发送完成(如下图)

| <b>^</b>                         |              | ● 终端管理 | R 节目管理       | Bi 任务管理 | <b>國 素材管</b> | 理 写系统    | 8211 <b>8</b> 19 | 沪管理  |      |
|----------------------------------|--------------|--------|--------------|---------|--------------|----------|------------------|------|------|
| 新建分组 日本<br>消除入内容                 | 新增任务 任务管理    | 下银归表   |              |         |              |          |                  |      |      |
| ● 任务列表<br>の 一部以公明 (23)           | 消除           | 序号     | 旧番ID         | 任委名称    | 任意大小         | 速度(8b/5) | 下载进度             | 下截状态 | 銀作   |
| e 🚰 456132 (0)<br>e 🚰 456132 (0) | \$0±# \$8EUG |        | 301F946135F4 | 双屏      | 41M          | 2        | 100%             | 下數成功 | 20   |
| a ि 55555 (0)                    |              | 2      | 301F94664DD4 | 验证      | 6474         | 2        | 100%             | 下脱烧边 | 1819 |

## 第二节 任务管理

- ▶ 选中左侧分组中的节目任务,即可查看该任务的基本信息,节目的基本信息。(如下图)
- 1.导出:导出此节目任务——2.删除:删除此节目任务——3.编辑:编辑任务的基本信息——4.预览:预览节目效果——5.编辑:编辑节目——6.发送:发送此节目任务

|                                                                                                    | ●终端管理 昆节目管理 副任务管理 国家材管理 G系统配置                                                                                                    | 自客户管理 |              |
|----------------------------------------------------------------------------------------------------|----------------------------------------------------------------------------------------------------|-------|--------------|
| <b>新新社 用於</b><br>清洁入内容                                                                                                    | 影描信表 (15分词) 下规则表<br>基本信息                                                                                                    | 1     | 2            |
| <ul> <li>■ 任为列表</li> <li>■ ● 武人分组 (29)</li> <li>■ ● 武人分组 (29)</li> <li>■ ● 承式 (8)</li> <li>■ ● 承式 (8)</li> <li>■ ● 報道</li> <li>1.选择节目任务</li> </ul> | 任务名称 独征<br>任务典型 黄适任务<br>细弦感试 普殊化式<br>时间范围 2010-7-24 00:00:00 - 2020-07-24 23:59:59<br>任务周期 0 2014 0 2010-00 000 - 2020-07-24 23:59:59 |       | 3<br>2 455   |
| → ■ 28002<br>→ ■ 26003<br>→ ■ 2605次型<br>→ ■ 2605次型<br>→ ■ 25555 (0)                                                                                | 节目信息*(1)     节目信息*(1)     节目信息*(1)     节目分類率 1520*1080     节目共能 著述节目                                                                  | • *** | ा कार<br>(5) |
|                                                                                                    | <mark>6 xx</mark> 6                                                                                                    |       |              |

## 第三节 下载列表

任务发送完后会自动跳到该页面,该页面可查看设备端下载的进度和状态信息(如下图)

1.清除全部:填写任务名称——选择下载状态(全部)——填写设备ID——点击查询——点击清除全部
 2.清除已完成:填写任务名称——选择下载状态(已完成)——填写设备ID——点击查询——点击清除已完成
 3.单个任务清除:点击操作中的清除按钮即可

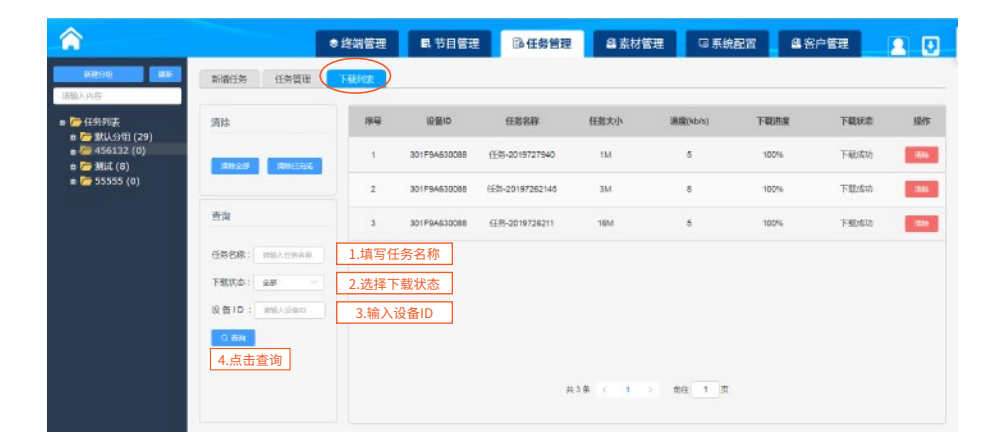

| *                                |                | 8 终端管理 | <b>県</b> 节目管理 | 日日日日日日日日日日日日日日日日日日日日日日日日日日日日日日日日日日日日日日日 | 自京材         | 管理 區 系統   | 182 <b>8</b> 4 | 沪管理  |        |
|----------------------------------|----------------|--------|---------------|-----------------------------------------|-------------|-----------|----------------|------|--------|
| niton An<br>Trákas               | 81201E9 (19121 | 下的法    |               |                                         |             |           |                |      |        |
| = 10 (155月度)<br>- 10 (201) (201) | 1776           | 99     |               | 任共名称                                    | 任意大小        | 进查(kb/s)  | 下标进度           | 下载状态 | 84     |
| a Context (25)                   | West Means     | . 1    | 301/94630068  | GR-20197271040                          |             |           | 0%             | 下载失败 | 205    |
| # 🥁 55555 (0)                    |                | Γ.     | -             | 12-11-2016-12 10-01                     |             | 5         | 100%           | 下极地功 | - 410  |
|                                  | 查询             |        | ) RE21        | 17                                      |             | 8         | 100%           | 下脱硫肋 | -611   |
|                                  | 任务名称:《清晰人行用名称  |        |               | 取消                                      | <b>Wate</b> | 5         | 100%           | 下較成功 | - 1840 |
|                                  | 下版状态: 全部 —     |        |               |                                         |             |           |                |      |        |
|                                  |                |        | 点击确》          | 定,清除完成                                  |             |           |                |      |        |
|                                  |                |        |               |                                         |             |           |                |      |        |
|                                  |                |        |               |                                         | 戻4条 < _1    | > mit 1 🛱 |                |      |        |
|                                  |                |        |               |                                         |             |           |                |      |        |

# 第五章 素材管理

- 1. 上传素材文件(注意:如需上传文档,需要将world文档转为PDF格式在进行上传,详情请点击下方的文档上传使用说明查看)
- ≽ 点击"素材管理"可进入素材管理界面。(注意:上传素材的格式说明请查看第六章的"系统帮助"的"格式说明")
- 上传需要用到的多媒体素材、例如:图片、视频、PPT等,点击上传文件进入添加素材窗口(如下图)

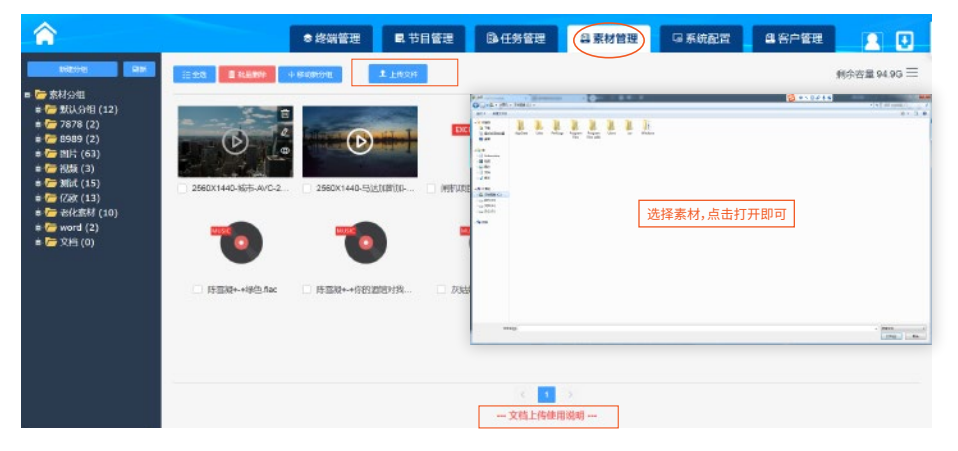

#### 2. 新建、删除、重命名分组(如下图)

- 新建分组:点击蓝色新建分组按钮——填写分组名称——点击确定即可 / 或者 选中素材分组——点击鼠标右键—— 选择新建分组——填写分组名称——点击确定即可
- 重命名分组:选中分组——点击鼠标右键——点击重命名——输入名称——点击确定 (注意:素材分组及默认分组不可重命名)
- 删除分组:选中分组——点击鼠标右键——点击删除——点击确定(注意:删除只能删除空文件夹)

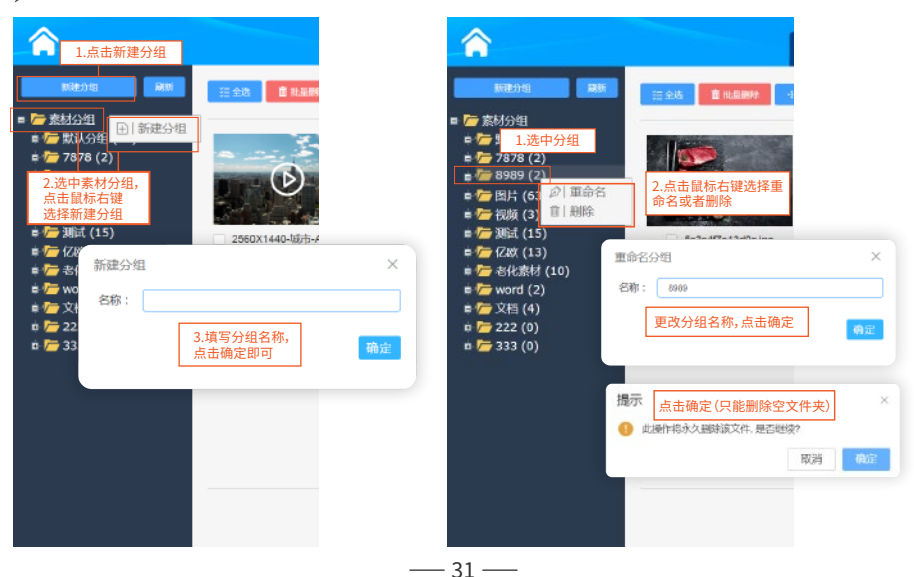

#### 3.素材上传、预览、删除、重命名、移动新分组

素材上传:首先选择你要上传素材的文件夹,然后在右侧可以看到上传按钮,点击上传即可弹出素材选择 窗口。(如图1)

(注意:素材支持的格式可在系统配置中的系统帮助查看)

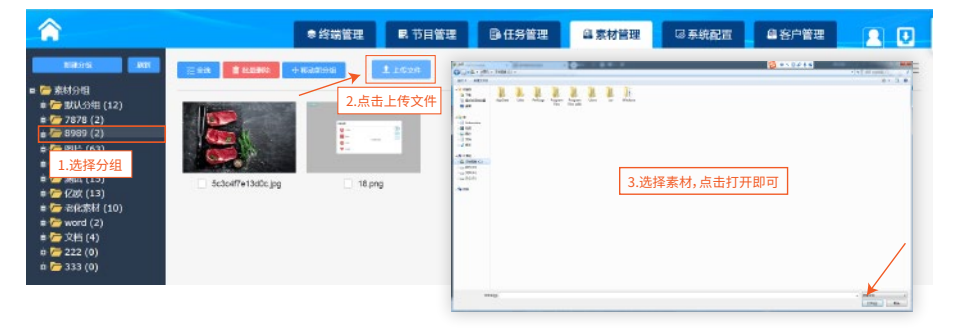

素材删除、预览、重命名:选中左侧文件夹,在右侧功能区可看到文件夹下所有的素材,鼠标移动到素材上,就可以看到删除、重命名、预览按钮,选择相应按钮即可,(图片视频都支持放大预览)(如下图) (注意:删除功能只能删除未绑定节目的素材)

| <b>^</b>                          | 参线                                                                                                    | 端管理 🛛 🖪 节目管理                                                        | B+任务管理 | <b>急 素材管理</b> | 口系统配置 |                  | U   |
|-----------------------------------|----------------------------------------------------------------------------------------------------|---------------------------------------------------------------------|--------|---------------|-------|------------------|-----|
| ********************************* | 1     1     1     1     1     1     1     1     1     1     1     1     1     1     1     1     1     1     1     1     1     1     1     1     1     1     1     1     1     1     1     1     1     1     1     1     1     1     1     1     1     1     1     1     1     1     1     1     1     1     1     1     1     1     1     1     1     1     1     1     1     1     1     1     1     1     1     1     1     1     1     1     1     1     1     1     1     1     1     1     1     1     1     1     1     1     1     1     1     1     1     1     1     1     1     1     1     1     1     1     1     1     1     1     1     1     1     1     1     1     1     1     1     1     1     1     1     1     1     1     1     1     1     1     1     1     1     1     1     1     1     1     1     1     1     1 <th>10         1 1020           2         1           10         10 prg</th> <td></td> <td></td> <td></td> <td><b>郑</b>仲容量 94.</td> <td>BG≡</td> | 10         1 1020           2         1           10         10 prg |        |               |       | <b>郑</b> 仲容量 94. | BG≡ |
| n 🦰 333 (0)                       |                                                                                                    |                                                                     |        |               |       | 如                | 图2  |

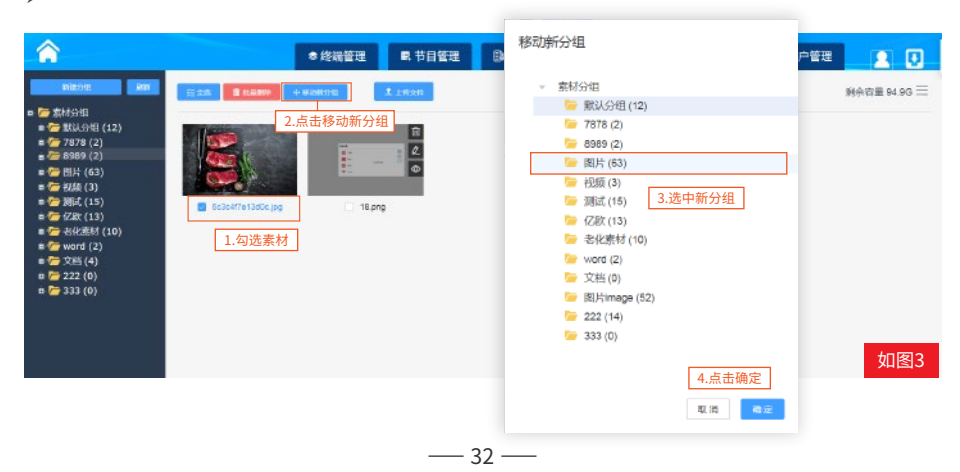

移动新分组:勾选需要移动的素材,点击移动新分组,选择分组,点击确定即可(如下图)

# 第六章 系统配置

## 第一节 基础设置

服务器设置:"服务器设置"可设置设备的最大下载速度、最大下载台数、内存清理级别、预留报警电话,点 击确定设备端即可收到设置指令(注意:只有一级用户才可以操作);为保证服务器运行流畅,可查看一下 配置信息。(如下图)

|               |                             |                  |            |      |       | -       |       |   |
|---------------|-----------------------------|------------------|------------|------|-------|---------|-------|---|
| +             |                             | ● 终端管理           | ■ 节目管理     | 日本日本 | 自来村管理 | GI 系统配置 | 各客户管理 |   |
|               | 最大下版图像 6100                 |                  |            | in . |       |         |       | 1 |
| 副为副农業         | 最大下取台街 111                  |                  |            |      |       |         |       |   |
| 96. <b>57</b> |                             |                  |            |      |       |         |       |   |
|               | P-9-24-89-92.53 Science (a) | 601753 (KB)      |            |      |       |         |       |   |
|               | 预资报解电话 110                  |                  |            |      |       |         |       |   |
|               |                             |                  |            | 80   |       |         |       |   |
|               |                             |                  |            |      |       |         |       |   |
|               |                             |                  |            |      |       |         |       |   |
|               | 11 2020-09-19               | 26 清除当前日期之前所有    | 的末度用的素材和任务 | - 10 |       |         |       |   |
|               | 为了保证服务器进行流畅调                | 1 查看一下配置信息       |            |      |       |         |       |   |
|               | CPU (单位:HZ)                 |                  |            |      |       |         |       |   |
|               | 小于 4                        | 最大下载台数建议小于70台    |            |      |       |         |       |   |
|               | 4 ~ 8                       | 最大下载台载建议小于150台   |            |      |       |         |       |   |
|               | > 8                         | 最大下载台载建议小于200台   |            |      |       |         |       |   |
|               | 宽带 (单位: M)                  |                  |            |      | 10    |         |       |   |
|               | (小于 5                       | 最大下载速度建议小于20045  |            |      |       |         |       |   |
|               | 5~10                        | 最大下就速度建议小于500kb  |            |      |       |         |       |   |
|               | 10 ~ 20                     | 最大下载速度建议小于1000kb |            |      |       |         |       |   |
|               | 20 - 50                     | 最大下载逐度建议小于2000kb |            |      |       |         |       |   |
|               | 50 ~ 100                    | 最大下载速度建议小于6000kb |            |      |       |         |       |   |
|               | > 100                       | (高校)(10111       |            |      |       |         |       |   |

## 第二节 角色管理

▶ 角色管理:选中角色管理──点击增加用户按钮──填写联系方式──昵称──密码──确认密码──点 击立即创建

(注意:只能同级用户新增同级用户)

| â a       | 2.点击         | ● 终端管理 | 2 民节日管理 | <b>B</b> ESSE | ■ 素材管理   | □ 系统配置   | 各客户管理      |  |
|-----------|--------------|--------|---------|---------------|----------|----------|------------|--|
|           | 主教会          |        | tie .   | eszeisi       |          |          | 副作         |  |
| Battill   | 190322233331 | -      |         |               |          |          | <b>53.</b> |  |
|           | 18251822323  | 新增用户   |         |               |          | <u>^</u> | 15. 84     |  |
| Uddille   | 17562820020  | *联系方式  | 请输入手机度  | 3.填写手机等       | ₹        |          |            |  |
| 1 洗山角鱼管理  |              | * 昵称   | 請輸入用户名  | 4.输入用户名       | <u>ž</u> |          |            |  |
| 1.2.TROBA |              | * 密码   | 请输入密码   | 5.输入密码        |          |          |            |  |
|           |              | •确认密码  | 當會以怨妈   | 6.确认密码        |          | )        |            |  |
|           |              |        | 7.点击立即  | 印创建立即创建       | 重置       |          |            |  |

## 第三节 日志管理

# 操作日志:选择开始时间——结束时间——模块名——点击查询即可查询该页面模块的行为操作等内容信息(如下图)

| â 🗉      |               |                           | ● 终端管理                                                                                                    | R 节日常理 | Beseu | . 自未材管理         | 5家统配置 |                     |
|----------|---------------|---------------------------|----------------------------------------------------------------------------------------------------|--------|-------|-----------------|-------|---------------------|
|          | ##05          | 10行日本                     |                                                                                                    |        |       |                 |       |                     |
| E ERELE  | Tehetial or 2 | (market) (1) (market) (5) |                                                                                                    | 3      |       | 5               |       |                     |
| Bana 🔓   | Chairs C a    | 2                         | and the second second s |        |       |                 |       |                     |
| 💟 нави 🚺 |               | Etta                      | 行为                                                                                                    | 操作类型   |       | #np             | RPS   | BIRI                |
| Sates    | - C           | 任务管理                      | 任务下发                                                                                                    | 15.30  | -     | PIR 123 251 114 | admin | 2020-08-18 10:56 43 |
| North 🖸  | 0             | 日務管理                      | 任务下派                                                                                                    | 18.52  | 6     | 163-17.59.133   | ofein | 2020-00-17 22:00.06 |
| 📵 ueen   | i i i         | 任何保证                      | 任務下度                                                                                                    | 18-ba  |       | 183.17.56.133   | atein | 2028-06-17 22:06:50 |
|          |               | 算材任用                      | 上伝展材                                                                                                    | 18.30  | 0     | 183 17.56.133   | admin | 2020-06-17 21 50 56 |

运行日志:当设备或系统出现异常时,客户可在此导出系统的错误日志或设备日志给到我司开发人员进行 维护(如下图)

| â 📼      |                                          | ●终端管理 | B 节日管理 | ●任务管理 | 自非材料理 | ◎ 系统配置 | 品書戶管理 |  |
|----------|------------------------------------------|-------|--------|-------|-------|--------|-------|--|
|          | 8405 knus                                |       |        |       |       |        |       |  |
| E 8984H  | WARRENT R                                |       |        |       |       |        |       |  |
| 🔒 ##20   | 提示: 导出服务器运行错误日本                          |       |        |       |       |        |       |  |
| E BANKS  |                                          |       |        |       |       |        |       |  |
| 00 KMRK  | <ol> <li>Φλ.</li> <li>Φάθα</li> </ol>    |       |        |       |       |        |       |  |
| 🖸 seem   | = 口 🎾 设备分组                               |       |        |       |       |        |       |  |
| 02 U298h | ■口 >> 駅以3項 (69/295)<br>■口 >> 老代期ば (0/16) |       |        |       |       |        |       |  |

#### 第四节 系统帮助

系统帮助:"系统帮助"界面有格式说明和软件版本更新说明、以及数据备份使用说明,可供客户查看(如下图)

| 格式说明<br>文本格式:pdf、<br>图片格式:jpg、j<br>音频格式:aac、<br>视频格式:flv、w | XLS<br>peg.bmp.gif<br>flac.mp3.ogg.wav.ape<br>rmv.avi.mp4.mpg.mkv.mov.mp                                      | eg、rmvb                                                                                                    | 数据备份                                             |
|------------------------------------------------------------|----------------------------------------------------------------------------------------------------|----------------------------------------------------------------------------------------------------|--------------------------------------------------|
|                                                            | <ul> <li>         · 终始新理         · 终始新理         · 秋中阪本         · 新聞協会         ·         ·         ·</li></ul> | ● 核酸管理 限 节目管理                                                                                                    | ● 终端管理                                           |
| E BARA                                                     |                                                                                                    | (RALDA)     (RALDA)     (RALDA) |                                                  |
|                                                            | sec, fac, mp3, ogg, vav, spe<br>BERBEC:<br>fs. vers, avi. mp4, mpg, niter, mov. mpeg, meb                     | <ol> <li>初辺节目的時候</li> <li>和辺节目的形成</li> <li>朝辺竹目的形成</li> <li>朝政(SDJD)</li> </ol>                                                                                                    | ② 2:在要新報告局由新进入发布系统的此页面,应由导入按钮选择上面导出按钮导出的文件<br>9人 |

## 第五节 基础设置

基础设置:可设置文件上传是否压缩以及文件大 小限制的设置(如下图)

|         |                     | • 154812 <b>8</b> 15885 | B (1988) |
|---------|---------------------|-------------------------|----------|
|         | 8628                |                         |          |
| 4 anna  | E 0 # 10922EE # 0 # |                         |          |
| 10 HERE | A LITANIAM A O      |                         |          |
| -       |                     |                         |          |
| alexa a |                     |                         |          |
|         | 199.930             |                         |          |
|         | 🔀 44828             | #8-10*2.8HD             | -        |

## 第六节 U盘操作

U盘注册:输入服务器IP、端口号、用户名提交导出etv-ip-txt文 档放在U盘根目录下,插上设备,可修改服务器信息(如下图)

| â 💷           |          | <ul> <li>Summa</li> </ul> | <b>IN 17 11 19 20</b> | B-CENTR. |
|---------------|----------|---------------------------|-----------------------|----------|
| -             |          |                           |                       |          |
| - +123        | 2000     |                           |                       |          |
| 💟 Gemili      | 20 40245 |                           |                       |          |
| <b>2</b> 5040 | A Res    |                           |                       |          |
|               |          |                           |                       |          |
|               |          |                           |                       | _        |

# 第七章 客户管理

账户分为一级分销商 二级分销商 三级客户 四级客户

- ◆ 一级创建并分配二级客户账号信息,授权设备台数,以及服务器容量
- ◆ 二级客户创建三级客户账号,授权设备台数,以及服务器容量
- ◆ 三级客户创建四级客户账号,授权设备台数,以及服务器容量
   (注:1.一级可以查看所有登记客户,且不能操控三级、四级客户 2. 四级客户不能创建客户)
   ★★★温馨提示:此账号为服务器登录账号,终端直接注册到该账号下。
- 添加客户:在客户管理界面点击添加客户——在弹框中输入手机账号——密码——确认密码——姓名/公司名 ——地址——有效时间——授权设备台数——服务器容量——确定

修改:只有一级用户才可以修改可用容量以及授权设备台数

| â                                                                 | 象终端管理                   | ■ 节目管理                         | <b>卧住等管理</b>      | <b>盘</b> 素材管理            | <b>序</b> 系统配置   | 盘客户管理 🔽                              |
|-------------------------------------------------------------------|-------------------------|--------------------------------|-------------------|--------------------------|-----------------|--------------------------------------|
| 输入关键字进行过能                                                         | 0 波和客户                  | K                              |                   |                          |                 | © 123540                             |
| 全部 启用 停用                                                          | 基本信息                    | 添加客户<br>1.占主法加定白               | e 180             | 服务器容                     | <b>量</b>        |                                      |
| <ul> <li>・ Pi admin</li> <li>・ Pi 亿盛之账号</li> <li>Pi 测试</li> </ul> | △客户姓 満<br>□客户电          | 1.元山水加杏广                       | 2:\               | ì入手机账户                   | /apk: 0.1 % / 文 | <b>添加角色</b><br>1.点击添加角色会<br>跳转到下面的界面 |
| ★一级创建并分配二级<br>客户账号信息,授权设备<br>台数,以及服务器容量                           | ● 空间容<br>◎ 用户状<br>◎ 家户地 | 密码:<br>确认应码:<br>姓名公司名:         | 3:辅<br>4:硕<br>5:辅 | 》入密码<br>制认密码<br>同入姓名/公司名 |                 | 图4:0.1 X                             |
| ★二级客户创建三级客<br>户账号,授权设备台数,<br>以及服务器容量                              | ◎账户期                    | 現社: (<br>有效日期: (Ⅲ 2020-07-27   | 6:辅<br>7:逆        | ì入地址<br>赴择有效期            |                 |                                      |
| ★三级客户创建四级客<br>户账号,授权设备台数,<br>以及服务器容量                              | 8                       | 仮設备台数:<br>歴光確容量:<br>p: 第月線容量形成 | 8:新<br>9:新        | 入设备台数<br>入服务器容量          | M               | ¥ 97.0 K                             |
|                                                                   |                         |                                |                   | 煤油                       | 務定              |                                      |

添加角色:在客户管理界面点击添加角色——跳转到"系统配置"的角色管理(如下图)——点击添加用户(详 情请见系统配置模块,角色管理介绍)

|            | ●终端管理 ■ 节目管  | 理 圆任务管理 | <b>a</b> 素材管理 | ◎ 系统配置 | 魯 客户管理 | 2 |
|------------|--------------|---------|---------------|--------|--------|---|
|            | amm* 2.点击增加用 | 户       |               |        |        |   |
| 🔲 #3538022 | 新增用户         |         |               | ×      | 梅作     |   |
| ∂ 角色管理     |              |         |               | _      |        |   |
| 😌 日志管理     | *联系方式        | 请输入手机号  | 3.输入手机号       |        | 164X   |   |
| 🛄 5.677ki  | * 昵称         | admin   | 4.输入昵称        |        |        |   |
| 🔁 基础设置     |              | 前戶名被占用  |               |        |        |   |
| [] U盘果作    | 密码           |         | 5.输入密码        |        |        |   |
|            | *确认密码        | 请确认密码   | 6.确认密码        |        |        |   |
|            |              | 7.点击立即  | 创建立即创建        | 重置     |        |   |

## 个人中心

"个人中心"分为用户中心和注销登录两个功能,用户中心提供当前登录用户信息和密码修改; 注销登录提供用户注销切换登录账户功能(如下图)

1.用户中心:点击图标——点击用户中心——点击修改密码——填写旧密码——输入新密码——点击立即修改 ——修改用户——输入账号——输入手机号——点击立即修改 (注意:只有一级用户才可以修改用户账户)

| <b>^</b>                                                                                  |                    | ● 终端                                                     | 管理 民:                                             | 节目管理 🛛 🚯 任                    | 务管理 昌 东树           | 僧理 ほま   | 1.点击右上角的图标,<br>点击用户中心                                                                                                    |                                                           |
|-------------------------------------------------------------------------------------------|--------------------|----------------------------------------------------------|---------------------------------------------------|-------------------------------|--------------------|---------|----------------------------------------------------------------------------------------------------|-----------------------------------------------------------|
| 46人 X SHP (HT HUS<br>477 212 013<br>* Pi admin<br>* や 42点(2)(141<br>* Pi admin<br>* Pi 和) | 2 3000<br>基本信意<br> | 用户中心<br>账号: admin<br>修改車码 ~<br>"旧密码<br>・ 御礼 医码<br>修改用中 〉 | 9960-12055<br>9980-2005<br>9980-2005<br>9980-2005 | 2.可修改密码,<br>(注意:只有一<br>可以修改用户 | /修改用户<br>级用户才<br>) | 2259815 | 11 5 20 61 8<br>11 5 20 61 8<br>60 1<br>10 5 20 5<br>10 5 20 5<br>10 5<br>10 5 20 5<br>10 5 20 5<br>10 5 | JUpero Sama<br>Jistop<br>Jistop<br>Its<br>Me als<br>Reals |
|                                                                                           |                    |                                                          |                                                   |                               |                    | 关闭      |                                                                                                    |                                                           |

- 注销登录:点击注销登录按钮,当前账户将会注销,系统会跳到登录页面)
- 资源下载:点击登入界面左上角的资源下载——即可进入资源下载界面(安装包下载/world文档系统操作使用说明/系统视频详解(如下图)

| 1.7711 2001     | 戦国体         |                    |             |           |            |                           |
|-----------------|-------------|--------------------|-------------|-----------|------------|---------------------------|
|                 | Carrier Mar | <b>36 40 40 50</b> |             | 用户盘录      | 1          |                           |
| Z               | 世界日         | 1+++ 市主            | ित्राव      | = admin   | 2713       | TICK                      |
|                 | ESLA        |                    |             |           |            |                           |
| 安装包             |             |                    |             | 30 Sanden |            | THE REAL                  |
| (C) 没面和x        | ±176        | (a) #8#####        | - ± 1 98    |           | <b>石市市</b> |                           |
|                 |             | -                  |             |           |            |                           |
| World 文档        |             |                    |             | BR. AY    | E 1 /      |                           |
| word State Ball | ±17#        | 2.资源下载界面           |             |           | 24         | Contraction of the second |
| 1 把明计信          |             |                    |             |           |            |                           |
|                 | • i coste   | 主持管理               | • i costili |           |            |                           |
| (a) 138885      | • EKRE      | 🕢 任政策理             | o   Arces   |           |            |                           |
| -               | -           |                    |             |           |            |                           |

# 第八章 设备端功能介绍

主界面最上方右边第一个是工作模式设定,第二个是网络设置,第三个是服务器连接状态,最右边是显示当前的时间(如下图)

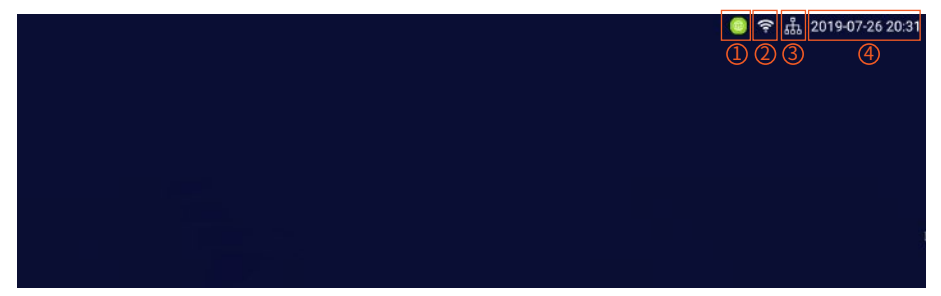

- ▶ 按鼠标右键进入设置菜单弹窗
- 点击软件设置,即可进入工作模式选择界面(如下图)

|                          | RATE       | 点击软件设置     |           |
|--------------------------|------------|------------|-----------|
|                          | B⊟A**      |            |           |
| 当前网络状态: <mark>已连接</mark> |            |            | AMON IN . |
|                          |            |            |           |
| ☑ 网络下发                   | □ 网络导入(U盘) | □ 单机模式(U盘) |           |
|                          |            | \$-7       | 1         |

第一节工作模式(三种工作模式,分别是:网络下发、网络导入、单机模式)

## 1、1网络下发

- ▶ 直接通过服务器下发任务
- ▶ 勾选"网络下发",点击下一步,即可进入网络界面(如下图)

| Filenaria | ///////////////////////////////////// | -5.16 反刍       | 账号: admin                 |
|-----------|---------------------------------------|----------------|---------------------------|
| PO        | ND. LAEIR                             | AND ALL CARESS | 34, <del>9</del> , 000100 |
| 服务器地址     | 119.23.220.53                         |                |                           |
| 控制端口      | 8899                                  |                | 修改                        |
| 用户名       | admin                                 |                |                           |
|           | (如果是分配账号,请写服务                         | <b>器登录账号)</b>  |                           |
| 下载地址      | /storage/emulated                     | i/0/etv        |                           |
|           |                                       | 连接             | 自动连接 连接记录                 |
|           |                                       |                |                           |
|           |                                       |                |                           |

点击任务播放的"查看"按钮,即可查看当前任务的基本信息(如下图)

| 类型 | 模式 | 名称         | 周期      | 开始时间                   | 结束时间                   | 发送时间                   |
|----|----|------------|---------|------------------------|------------------------|------------------------|
| 普通 | 替换 | 任务-2019726 | 1234567 | 2019-07-26<br>00:00:00 | 2020-07-26<br>23:59:59 | 2019-07-26<br>19:27:55 |

点击服务器连接"设置"按钮,输入服务器地址、输入用户名(端口默认为8899),点击连接,即可成功连接服务器(如下图)

| 已连接                     | <b>注读记录</b>                                                                           |
|-------------------------|---------------------------------------------------------------------------------------|
| 192.168.1.10            |                                                                                       |
| 8899                    | 修改                                                                                    |
| admin                   |                                                                                       |
| (如果是分配账号,请写服务器登录账号)     |                                                                                       |
| /storage/emulated/0/etv |                                                                                       |
|                         | 已连接<br>192.168.1.10<br>8899<br>admin<br>(如果是分配年,进写服务器要求导句)<br>/storage/emulated/0/etv |

播放任务界面可以查看当前设备所有的任务信息(如下图)

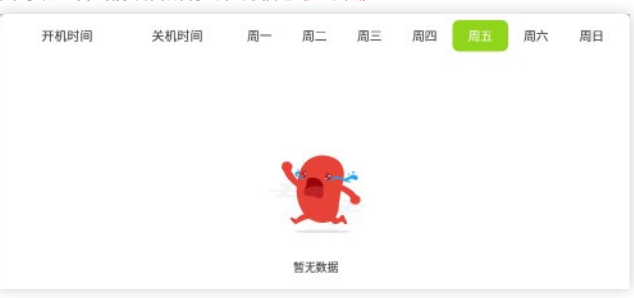

≽ 点击设备位置"修改"按钮,即可选择定位方式(自动定位/手动定位)(如下图)

| Q | 以太网设置 |                            | C HALL  |
|---|-------|----------------------------|---------|
|   | 任务播放  | 提示                         |         |
| Ŷ | 设备位置  | <b>运控刷新方式</b><br>自动定位 手动输入 |         |
| 0 | 设备名称  | 301F9A630088               | ( 188 ) |

- 自动定位:自动识别位置信息(需主板有GPS模块才可支持)
- 手动定位:手动输入位置信息(如下图)

|                       | 广东省 |  |
|-----------------------|-----|--|
|                       |     |  |
|                       | 深圳  |  |
|                       |     |  |
|                       | 宝安区 |  |
| <sup>地址</sup><br>大道65 |     |  |
|                       |     |  |
|                       | 提交  |  |

## 功能设置:

▶ 可查看存储空间,以及设置屏幕大小、显示类型、守护进程时间等设置(如下图)

|     |                  | (MEXISTE, ALIXY TEMBLORINA) |            |  |  |  |  |  |
|-----|------------------|-----------------------------|------------|--|--|--|--|--|
|     |                  | 94-96-20 SB                 |            |  |  |  |  |  |
|     | 网络:已连续           | 800m;00m                    | 服号:admin   |  |  |  |  |  |
|     | 存储空间             |                             | 88         |  |  |  |  |  |
| 115 | 💻 屏幕设置           | 1920x1080                   | SE         |  |  |  |  |  |
|     | 💻 呈示类型           |                             | 8 <b>8</b> |  |  |  |  |  |
|     | 🥐 守护进程           |                             | 88         |  |  |  |  |  |
|     | 多原联动             | 同步服务器                       | •          |  |  |  |  |  |
|     | (産業) 2000年(1月11) | 险藏                          | (F)        |  |  |  |  |  |

显示类型:

- 图片缩放类型:全屏显示或者原比例拉伸显示
- 视频缩放类型:全屏显示或者原比例拉伸显示
- 图片动画时间:切换图片动画时间设置
- > **双屏异显适配:**副屏显示得算法选择

| ((18))  |           |        |        |   |  |  |
|---------|-----------|--------|--------|---|--|--|
|         | 皇示英型 (陳明) | 1步服务数) |        |   |  |  |
|         | 医片级放弃型    |        | 全局拉束   | ~ |  |  |
|         | 观频超较类型    | D      | 全國政策   | ~ |  |  |
|         | 医片动画时间    | -      | 8D0 MS | ~ |  |  |
|         | 双网异星适配    | 0      | 强制活起   | ~ |  |  |
| S. muse |           |        |        |   |  |  |
|         |           |        |        |   |  |  |
|         |           |        |        |   |  |  |
|         |           |        |        |   |  |  |
|         |           |        |        |   |  |  |
|         |           |        |        |   |  |  |
|         |           |        |        |   |  |  |
|         |           |        |        |   |  |  |
|         |           |        |        |   |  |  |
|         |           |        |        |   |  |  |
|         |           |        |        |   |  |  |

1.2 网络导入

- 进入后台操作端,点击任务管理,点击分组中的文件,右击鼠标右键,再点击导出,然后自动下载文件,找到文件所在的位置,拷贝文件到U盘即可。
- ▶ 后台操作端→任务管理→任务列表→导出任务→拷贝到U盘→使用U盘下发 (如下图)

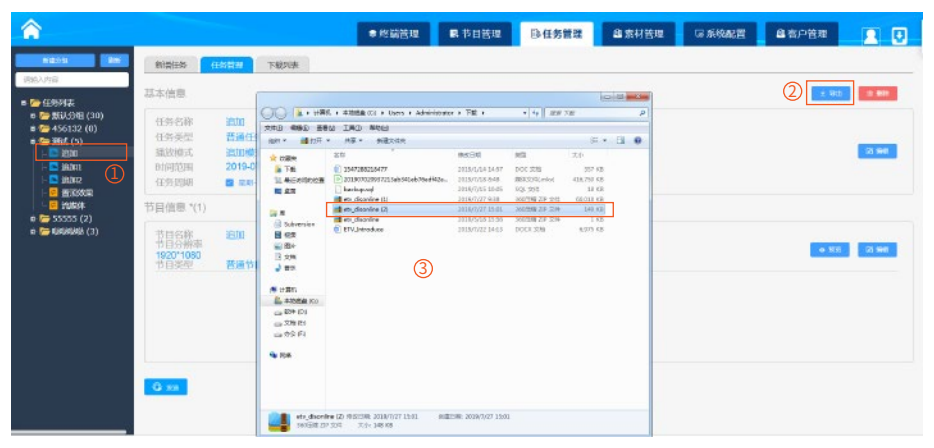

- 在工作模式界面,勾选"网络导入",点击下一步,即可出现网络导入界面 备注:此界面有网络导入模式的详细使用说明(如下图)
- ▶ 点击任务播放"查看"按钮,即可查看当前节目信息

| 网络导入                 | 功能设置                   |                                |           |
|----------------------|------------------------|--------------------------------|-----------|
| 网络:                  | 已连接                    | 服务器:已连接                        | 账号: admin |
| 💻 任务播                | 放                      |                                | 音者        |
| 使用说明                 |                        |                                |           |
| 1: 设置工作根<br>2: 从服务器号 | [式>网络导入模]<br> 出任务(如下图) | εť.                            |           |
| 3: 将下载的e             | tv-disonline压缩包        | 1拷贝到U盘根目录                      |           |
| (etv-disonli         | ne.zip !!!不用解压!        | !!)                            |           |
| 4:将U盘插入              | 设备,设备自动解历              | E任务                            |           |
| 5: 设备操作完             | 8毕自动退出,拔出              | U盘即可                           |           |
| Carters Carters      | Here:                  | PENEL PLAN DIRE AND LODE PLANE |           |

#### 1.3 单机模式

- 勾选"单机模式",点击下一步,即可出现单机模式界面(如下图)
  - 1 主屏布局即可进入主屏布局页面设置
  - 2 点击副屏布局即可进入副屏布局设置

| 40-40-40F | 14.05 | 20.00 |    |        |       |                                       |          |
|-----------|-------|-------|----|--------|-------|---------------------------------------|----------|
| 01010627  | 40.86 | an.   |    |        |       |                                       |          |
| 网络日       | 法接    |       |    | 1      | 的發展業調 | 112                                   | 账号:admin |
| 播放设置      |       |       |    |        |       |                                       |          |
| 权领音量      | -10   | -     |    |        | •     | 70                                    |          |
| 特员含量      | 10    | -     |    |        | •     | 70                                    |          |
| 图片间期时间    | 0     |       | 10 | 8      |       |                                       |          |
| 文档问题时间    | 0     |       | 10 | 63     |       |                                       |          |
| 图片缩放类型    | 盂     |       |    | 全界拉州   |       | -                                     |          |
| 视频缩放类型    | 盂     |       |    | 全穿拉伸   |       | <ul> <li>Internet</li> </ul>          |          |
| 主麻布局      | 汞     |       |    | 布丽的(1) |       | 1 1 1 1 1 1 1 1 1 1 1 1 1 1 1 1 1 1 1 |          |
| 测层布局      | E     |       |    | 布丽森市   |       |                                       |          |

- 第一步:插上U盘,在U盘根目录新建一个文件夹,命名为"etv-media",在etv-media目录下新建"main"文件 夹,如果需要发布双屏任务,在etv-media目录下新建"double"文件夹
- > 第二步:根据选择的主屏或副屏布局,在main或double中新建1/2/3/4和布局相对应的文件夹即可

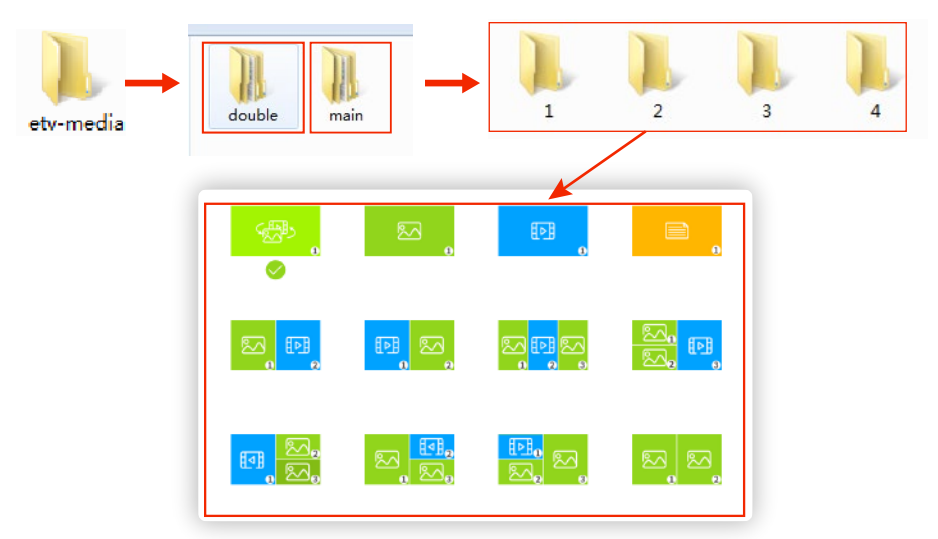

第三步:将对应的布局的图片/视频文件拷贝到对应main/double文件夹下的1/2/3/4文件夹中

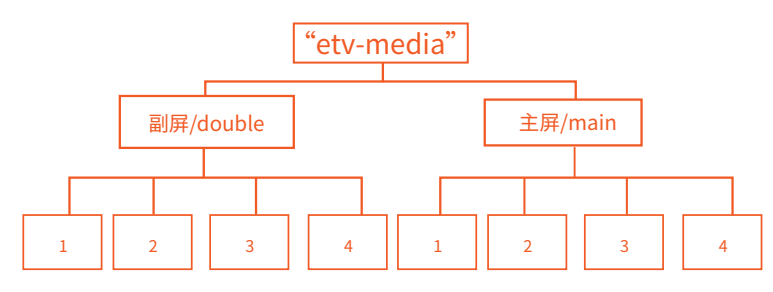

▶ 第四步:支持全屏PDF文档播放,仅允许放一个

▶ 第五步:音频请放置MAIN/DOUBLE.目录下即可,系统自动循环切换

#### ▶ 播放顺序:

1:优先播放以数字命名的文件,数字按照从小到大的播放顺序来播 2:其次播放以字母命名的文件,字母按照从A到Z的播放顺序来播 3:最后播放以汉字命名的文件,汉字以第一个文字的首字母从A到Z的播放顺序来播

#### 1.4 功能设置

- 点击"功能设置"按钮,即可出现功能设置界面(如下图) (注:功能设置界面在每个工作模式界面都同时存在)
- 多屏联动:主要是支持双屏设备界面同步切换或互不干涉
- 绘图板设置:是互动节目属性图片全屏功能
- 语言设置:可支持中英文任意切换

| 网络日高级 | 服务器已连接               | 16.9:edmin |            | 网络:已进驶      | 服务器已连接               | 展号:admin |
|-------|----------------------|------------|------------|-------------|----------------------|----------|
| 时间设置  |                      | 12         |            | <b>F幕设置</b> | 1920x1080(1920x1080) |          |
| 定时开关机 |                      | 8W         | <b>*</b> * | ?护进程        |                      |          |
| 非强空间  |                      | 86         | 2 5        | 所現初         | 同非服务器                |          |
| 用导始置  | 1920x1080(1920x1080) | 8.8        | er 42      | (图板星示(互动)   | 均藏                   | C        |
| 守护进程  |                      | N 21 -     | A 15       | 防治設置        | 中文                   |          |
| 多用联动  | 同步服务器                |            |            |             |                      | _        |

点击屏幕设置,弹出界面可进行调节屏幕亮度、和设置屏幕旋转角度等操作(如下图)

| 背光调节    |                      |      |
|---------|----------------------|------|
| 亮度调节    |                      |      |
| •       |                      | 23 % |
|         |                      |      |
| 显示屏旋转角度 |                      |      |
|         | ● 0 ○ 90 ○ 180 ○ 270 |      |
|         | 提文                   |      |

点击守护进程的查看按钮,弹出界面可以调节守护状态、开机启动、修改守护时间等操作(如下图)

| 守护进程     |      |                  |    |
|----------|------|------------------|----|
| <b>.</b> | 守护状态 | 关闭               |    |
| Ū        | 开机启动 | 关闭               |    |
|          | 守护时间 | 10000 秒          | 修改 |
| TB       | 版本号  | com.guardian_V15 |    |

≽ 点击存储空间的查看按钮,弹出界面可以查看当前内存、总内存等信息(如下图)

### 1.5 播放

> 当设备端接收到节目任务时,30秒自动进入播放界面(按鼠标右键点击退出可退出播放界面)

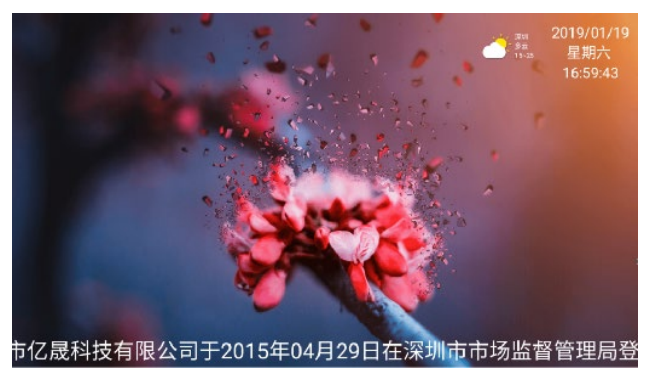

#### 1.6 退出

📡 点击鼠标右键(遥控器为返回键),即可退出软件

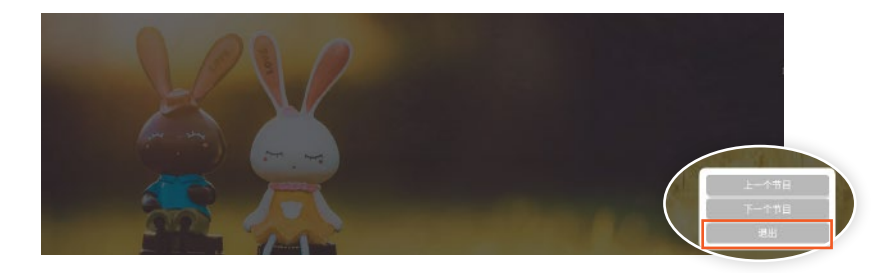

## 第二节 U盘使用说明

#### ➢ apk升级

把etv.apk放置U盘根目录可以直接对信发软件进行升级。

#### > 离线任务下发

从服务器导出离线任务,etv\_disonline.zip放置U盘根目录,插上U盘,设备自动换工作模式, 自动播放离线任务。

#### 单机任务下发

新建文件夹etv-media,将视频图片文件放置文件夹里,将文件夹拷贝至U盘根目录,插上U 盘,设备自动切换单机工作模式,自动播放单机任务。(详细信息请查看第37页单机模式详情)

# 第九章 常见故障

# 为了您在第一次使用过程中顺利的安装并使用ETV智能信息 发布系统,请认真阅览该文档

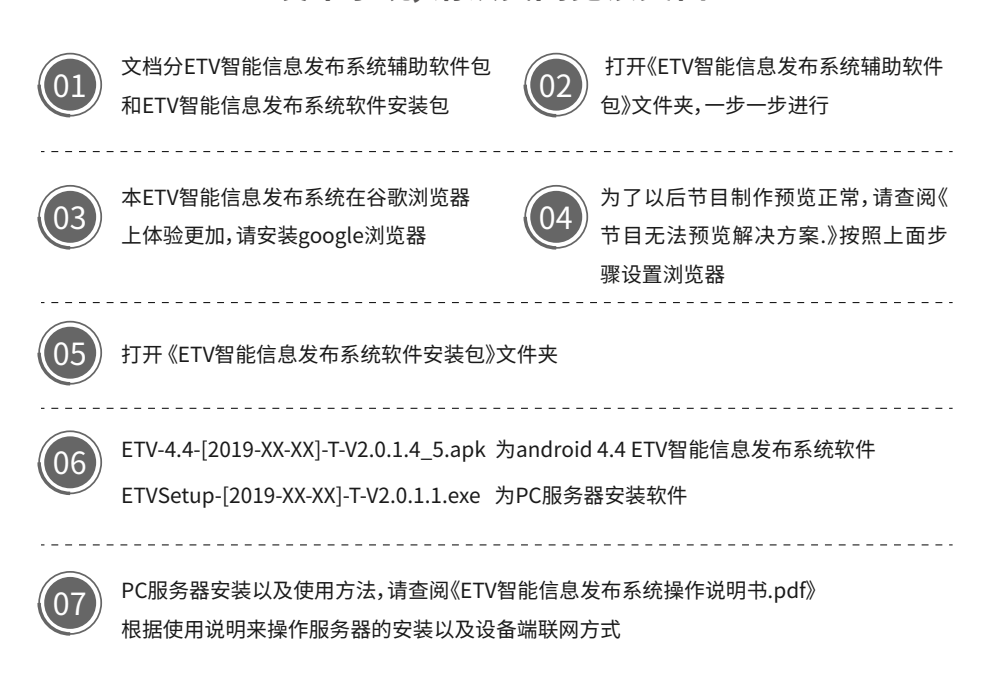

#### 浏览器可兼容

〉 打开浏览器——输入网址——选择该浏览器图标——点击极速模式(如下图)

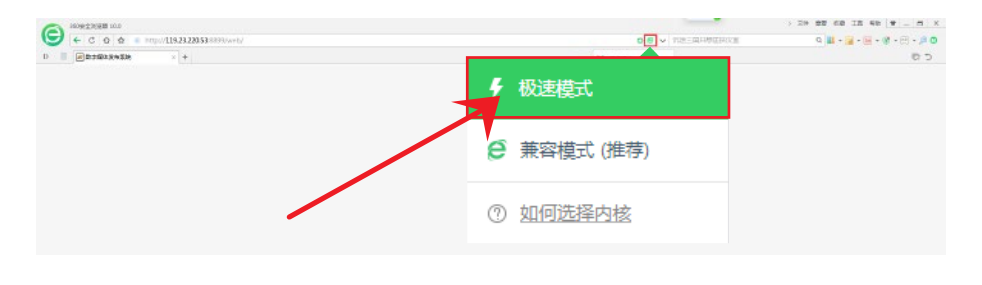

— 44 —

# 节目无法预览解决方案

## 节目预览如果被浏览器拦截,接触拦截操作如下

▶ 点击浏览器 (google 谷歌浏览器) 右上角菜单 按钮

| <ul> <li>→ C © Tute   19216811068930</li> <li>→ C © Tute   19216811068930</li> <li>→ G © Clautes</li> </ul> | ense x<br>ensekkadarogomitype-addide-555.51.01.556444464007%277112feb3datsHype-1<br>en © Cakensteine. © standardade g standardade mystariana                                                                                                    | in an an an an an an an an an an an an an | α ÷ θ :        |
|----------------------------------------------------------------------------------------------------|----------------------------------------------------------------------------------------------------|-------------------------------------------|----------------|
| <b>节目名称</b> : 节目-2019851013<br>节目类型: 普通节目                                                                   | <b>一一一一一一一一一一一一一一一一一一一一一一一一一一一一一一一一一一一一</b>                                                                                                    | ⊙<br>预范                                   |                |
|                                                                                                    | りまた ちょうちょう ひょうしょう ひょうしょう ひょう ひょう ひょうしょう ひょうしょう ひょうしょう ひょうしょう ひょうひょう ひょうひょう ひょうひょう ひょうしょう ひょう ひょう ひょう ひょう ひょう ひょう ひょう ひょう ひょう ひ                                                                                                    | 200                                       |                |
|                                                                                                    |                                                                                                    |                                           | <b>€ ± 8</b> : |
|                                                                                                    | <ul> <li>CONNECTION CONTINUE CONTINUE CONTINUE</li> <li>CONNECTION CONTINUE</li> <li>CONNECTION CONTINUE</li> <li></li></ul> |                                           |                |
|                                                                                                    | 副 您的 <u>刘<u>远</u>神业听得说积累</u>                                                                                                    | 11                                        | ĺ              |
|                                                                                                    |                                                                                                    |                                           |                |
|                                                                                                    | 在 Chrome 中畅享 Google 的智能技术<br>在您的所有设备上同步并个性化设置 Chrome                                                                                                    | 开启同步功能…                                   |                |
|                                                                                                    | 同步功能和 Google 服务                                                                                                    |                                           |                |
|                                                                                                    | 日本市で自分中国内                                                                                                    | *                                         |                |
|                                                                                                    |                                                                                                    |                                           |                |

拖到页面底部,点击高级按钮

| <ul> <li>打开新标签页</li> </ul> |  |
|----------------------------|--|
| O 从上次停下的地方继续               |  |
| O 打开特定网页或一组网页              |  |

----- 45 -----

## > 点击网站设置(隐私以及安全性目录下)

| ≡ 设置 | Q、 在设置中规策                                                 |     |
|------|-----------------------------------------------------------|-----|
|      | 高度 ~ 隐私设置和安全性                                             |     |
|      | 同步功能和 Google 服务<br>更多与物点、安全和数据收带相关的设置                     |     |
|      | 允许登录 Chrome<br>关闭此功能后,纪无常登录 Chrome 团可登录 Gmail 等 Google 网站 | -   |
|      | <b>随谈把流量一起</b> 发送"不积弱"请求                                  | 0.0 |
|      | 允许网站检查您最否已保存付款方式                                          |     |
|      | NUTATION ,以研究现更快能的很好相望至<br>他们 Norke 记住地的邮行设置(即他把不访问这些呵页)  | -   |
|      | 管理证书<br>管理 HTTPS/SSL 证书中设置                                |     |
|      | <b>网站设置</b><br>控制网站可使用的信息以及可向原型示的内容                       | ,   |

## 点击《弹出式窗口和重定向》

| ☰ 设置 | Q、 在设置中搜索                      |   |
|------|--------------------------------|---|
|      | <> JavaScript<br>抗许            |   |
|      | ₩ Flash<br>先询问                 | , |
|      | 國片<br>全部显示                     | 2 |
|      | 図 弾出式窓口和思定向<br>2禁止             | 3 |
|      | □ 广告<br>已禁止会展示原扰性或误导性广告的网站显示广告 |   |

## > 设置为 允许状态,刷新服务器界面即可

| ≡ 设置 | Q、 在设置中搜索   |      |
|------|-------------|------|
|      | ← 弹出式窗口和康定向 | Q 撤益 |
|      | 允许          |      |
|      | 草止          | 活动和  |
|      | 未透加任何网站     |      |

— 46 —

# 内网穿透技术

此文设置虚拟机以VMware Workstation 14 Pro版本为例

#### ▶ 第1步

打开VMware 找到"编辑按钮"点击,找到"虚拟网络编辑器"点击(如下图)

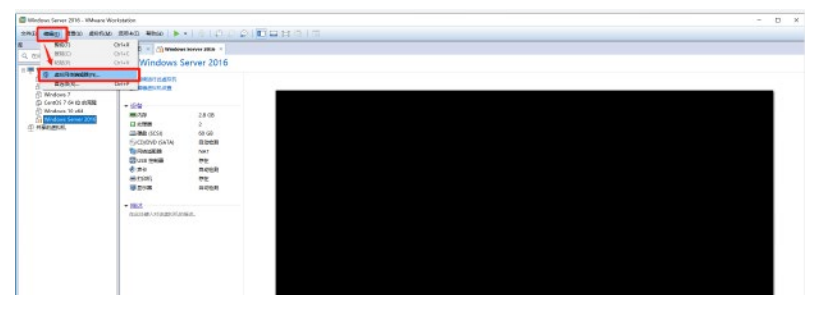

#### ▶ 第2步

点击"虚拟网络编辑器"后会有有一个弹窗,然后点击右下角的"更改设置"按钮(如下图)

| CarelOS T 64 (2 100%)     Dimindows 10 x04     Windows Server 2018 | ₽ at/mixes                                                                                                    |  |
|--------------------------------------------------------------------|----------------------------------------------------------------------------------------------------|--|
| Million,                                                           | 400 25 14928 2REB 20 1500 2000 2000                                                                                                    |  |
|                                                                    | weed with with EAB CABI Seas 34                                                                                                    |  |
|                                                                    |                                                                                                    |  |
|                                                                    | December 1 December 1 automatic                                                                                                    |  |
|                                                                    | Mener (BB)<br>New KC H (BDA) Beau 4900 AFFRID                                                                                                    |  |
|                                                                    | An activities were an an and activities were an                                                                                                    |  |
|                                                                    | TARRAY REPORTED AND A CONTRACTORS                                                                                                    |  |
|                                                                    | A TRADUMET SAN THAN TREAMET HAVE:<br>A REAL OLD TRADUCT SAN THAN THAN THAN THAT A REAL OF THE SAN THAN THAT A REAL OF THE SAN THAT A REAL OF THE SAN THAT A REAL OF THAT A REAL OF THAT A |  |
|                                                                    | 7710-02 (01.00.9.0.0 77000000 (05.00.00.0                                                                                                    |  |
|                                                                    | A BEREVETHOUSE SERVICE                                                                                                    |  |
|                                                                    | (1966)(Article) (1966)(1976)(1976)(1    |  |

#### ▶ 第3步

点击"更改设置"按钮后,会重新弹出一个弹窗,在弹窗中选择"VMnet8"网络类型,然后点击"NAT设置"按钮(如下图)

| ContOS 7 84 (C     ContOS 7 84 (C     ContOS 7 84 (C     ContOS 7 84                                                             | WORKSTATION 14 PRO**                                                                                                    |  |
|----------------------------------------------------------------------------------------------------|----------------------------------------------------------------------------------------------------|--|
| ContOS 7 84 (2) 6588         (2) 6588           (2) Windows 10 x84         (2) 738           Windows Torver 2010         (2) 888 | R automages                                                                                                    |  |
|                                                                                                    | 84 22 1445 254 254 25 175 25 175 175 25 175 175 175 175 175 175 175 175 175 17 |  |
|                                                                                                    | NGHO- 1997302 258679022<br>○PREAS                                                                                                    |  |
|                                                                                                    |                                                                                                    |  |
|                                                                                                    | (14.4.4.4.4.4.4.4.4.4.4.4.4.4.4.4.4.4.4.                                                                                                    |  |
|                                                                                                    | 7(2+0) 10.00.0.0                                                                                                    |  |
|                                                                                                    | CORRECT NO. OF A CONTRACT AND                                                                                                    |  |

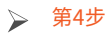

在NAT设置弹窗中选择找到端口转发设置区域,点击"添加"按钮(如下图)

| 2010 WED 200 MIN CAL COMPANY COM                                                                                                    | CCC Desein          |  |
|----------------------------------------------------------------------------------------------------|---------------------|--|
| · · · · · · · · · · · · · · · · · · ·                                                                                                    | 3                   |  |
| • Backa American         • Backa American           • Backa American         • Backa American           • Backa American | WORKSTATION 14 PRO* |  |
|                                                                                                    |                     |  |

#### ▶ 第5步

添加弹窗中需要设置三项,分别是:主机端口、虚拟机ip、虚拟机端口 主机端口:就是外部其他局域网设备用来访问虚拟机程序的端口(与ETV端口统一使用8899) 虚拟机ip:就是虚拟的ip地址(自行查看) 虚拟机端口:就是虚拟机内我们的程序端口(ETV端口默认是8899) 设置完点击确定即可(如下图)

| 11 (1997) 1995<br>10 Carefold 7 54 12<br>10 Windows 7 344<br>10 Windows 7 344                                                                                 | WORKSTATION 14 PRO14                                                                                                    |  |
|----------------------------------------------------------------------------------------------------|----------------------------------------------------------------------------------------------------|--|
| (a) Control 57 M (d) MRBB<br>(a) Molecument Bande<br>(a) Molecument Bande<br>(b) Molecument 2018<br>(c) Molecument 2018<br>(c) Molecument (c) Malecument 2018 |                                                                                                    |  |
|                                                                                                    |                                                                                                    |  |
|                                                                                                    |                                                                                                    |  |
|                                                                                                    | 201 v 40)<br>2 4 1020 / 1010010.0000.00<br>2 5 555 - 10100 00000<br>2 5 555 - 10100 00000<br>2 5 555 - 10100 00000<br>2 5 555 - 10100 00000<br>2 5 555 - 10100 00000<br>2 5 555 - 1010000<br>2 5 555 - 101000<br>2 5 555 - 101000<br>2 5 555 - 10000<br>2 5 555 - 100000<br>2 5 555 - 10000<br>2 5 555 - 100000<br>2 5 555 - 10000<br>2 5 555 - 100000<br>2 5 555 - 100 |  |
|                                                                                                    |                                                                                                    |  |

# 不保修范围

 事故、误用、火灾、雷电、或其它自然事故、未经授权的对产品的修改或未按照 产品所附说明书使用造成的损坏。

2. 未经我公司授权的人员进行维修造成的损坏。

3. 运输或移动或是安装过程中造成的损坏。

4. 使用不符合产品规格的配件。

5. 机器的序列号标签损坏、修改或与机器本身无关的原因(如电源变动)

| 清单列表 |         |            |    |       |       |  |
|------|---------|------------|----|-------|-------|--|
| 编号   | 配件名称    | 单位         | 数量 | 备注    | 确认(,) |  |
| 001  | 液晶广告机   | 台          | 1  | 壁挂/落地 |       |  |
| 002  | 遥控器     | $\uparrow$ | 1  | 壁挂/落地 |       |  |
| 003  | 钥匙      | 把          | 2  | 壁挂/落地 |       |  |
| 004  | 说明书     | 本          | 1  | 壁挂/落地 |       |  |
| 005  | 合格证     | $\uparrow$ | 1  | 壁挂/落地 |       |  |
| 006  | 保修卡     | 张          | 1  | 壁挂/落地 |       |  |
| 007  | 膨胀螺栓    | 包          | 1  | 壁挂    |       |  |
| 008  | 底座(含螺丝) | $\uparrow$ | 1  | 落地    |       |  |
| 009  | 内6角扳手   | $\uparrow$ | 1  | 落地    |       |  |

## 装箱清单

注:当您打开包装箱时,谓仔细检查箱内以上物品是否齐全,如有疑问请您与销售商联系。产品以实物为准,设计和规格如有变更,恕不另行通知。

Smart Information Publish System

**OPERATION** INSTRUCTION MANUAL